## Les Aventuriers du Bout du Monde

La revue des clubs Microcam

Rampe de Lancement numéro 160 – 4/02/2022

Ateliers du Cilac. **Assistant migration.** Depuis Time Machine, depuis un disque.

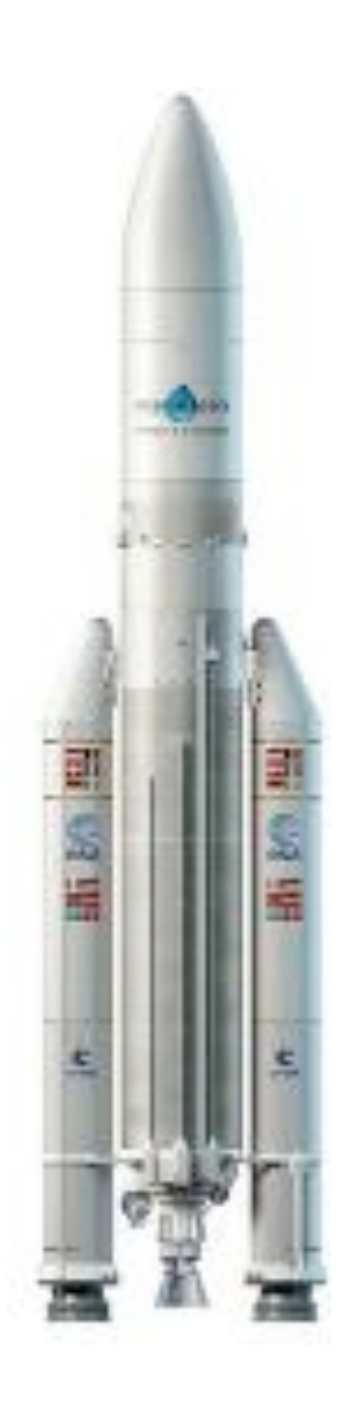

*Spécial ateliers du CILAC* 

### Les ABM

#### Les Aventuriers du Bout du Monde

Le journal des clubs Microcam Clubs de micro-informatique du Crédit Agricole, Association loi 1901. © Copyright *Les ABM* Dépôt légal 641 Rennes ISSN 0295-938

#### Microcam06

Microcam

CILAC

**Directeur de la publication :** Yves Cornil

#### **Numéro réalisé par :** Yves Cornil

#### Logiciels et matériels utilisés :

Microsoft 365 pour Mac, MacBook Air M1, iMac Intel 27", macOS Catalina, Monterey, Graphic Converter 11, QuickTime Player Capture d'écran, etc.

Les logiciels cités sont des marques déposées de leurs éditeurs respectifs.

<u>Site Internet :</u> https://www.cornil.com/ *Cette Rampe de Lancement reprend les présentations PowerPoint de l'atelier Monterey du Cilac.* 

Bonne lecture

Yves Cornil

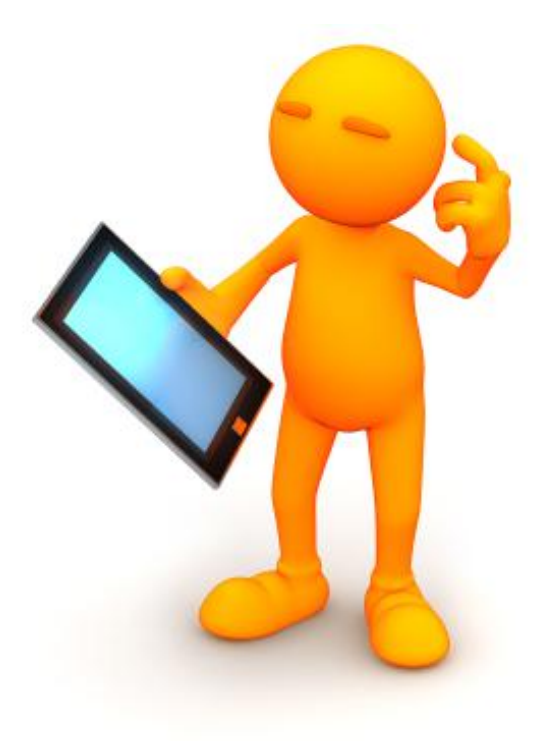

# Assistant migration depuis Time Machine, depuis un disque

| Dossier réalisé par Yves Cornil<br>Microsoft<br>Most Valuable<br>Professional                                                            |
|----------------------------------------------------------------------------------------------------|
| https://www.cornil.com/<br>https://www.youtube.com/user/initinfo<br>https://www.facebook.com/yves.cornil<br>https://cilaclamadeleine.org |

### Table des matières.

| Avertissement                                                               | 5  |
|-----------------------------------------------------------------------------|----|
| À propos des Rampes de Lancement                                            | 5  |
| Assistant migration depuis un disque de démarrage sur un Mac Intel          | 6  |
| Au programme                                                                | 6  |
| Choix du disque à transférer.                                               | 10 |
| Pas de transfert de certaines applications                                  |    |
| Le transfert commence                                                       |    |
| Définir le mot de passe de l'autre utilisateur.                             | 15 |
| Début du transfert                                                          |    |
| Fin de la migration                                                         | 17 |
| Assistant migration depuis un disque sur un Mac M1                          |    |
| Au programme                                                                |    |
| Changement de disque de démarrage.                                          |    |
| Autoriser un utilisateur                                                    |    |
| L'assistant migration sous Monterey.                                        |    |
| Assistant migration depuis un Mac                                           | 25 |
| Sélection des données à transférer                                          |    |
| Transfert des données                                                       | 29 |
| Test de Parallels Desktop depuis le disque externe.                         |    |
| Assistant migration depuis Time Machine                                     | 33 |
| Au programme de l'assistant migration depuis Time Machine                   | 33 |
| Lancement de l'utilitaire assistant migration                               |    |
| Choix du disque Time Machine                                                | 35 |
| Choix de la sauvegarde.                                                     |    |
| Définition du mot de passe de l'utilisateur de chaque compte administrateur | 38 |
| Choix concernant les utilisateurs                                           | 39 |
| Transfert des données depuis Time Machine.                                  | 41 |
|                                                                             | 43 |
| Si vous habitez dans la Métropole Lilloise (MEL)                            |    |

### **AVERTISSEMENT.**

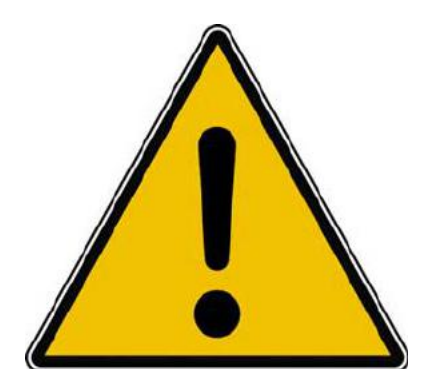

*Les informations contenues dans ce document sont fournies sans garantie d'aucune sorte, explicite ou implicite.* 

*Le lecteur assume le risque de l'utilisation des informations données.* 

### À PROPOS DES RAMPES DE LANCEMENT.

- Les publications nommées « Rampe de Lancement » sont des documents qui ont pour objet l'initiation à l'utilisation de logiciels à destination du Grand Public, principalement pour Mac et iPad.
- Les Rampes de Lancement sont gratuites, mais protégées par copyright et sont disponibles, généralement en format PDF ou en format ePub ou en format iBooks Author via Apple Books (sous le nom de Yves Roger Cornil ou Yves Cornil).

https://www.cornil.com/abm.htm

### ASSISTANT MIGRATION DEPUIS UN DISQUE DE DÉMARRAGE SUR UN MAC INTEL.

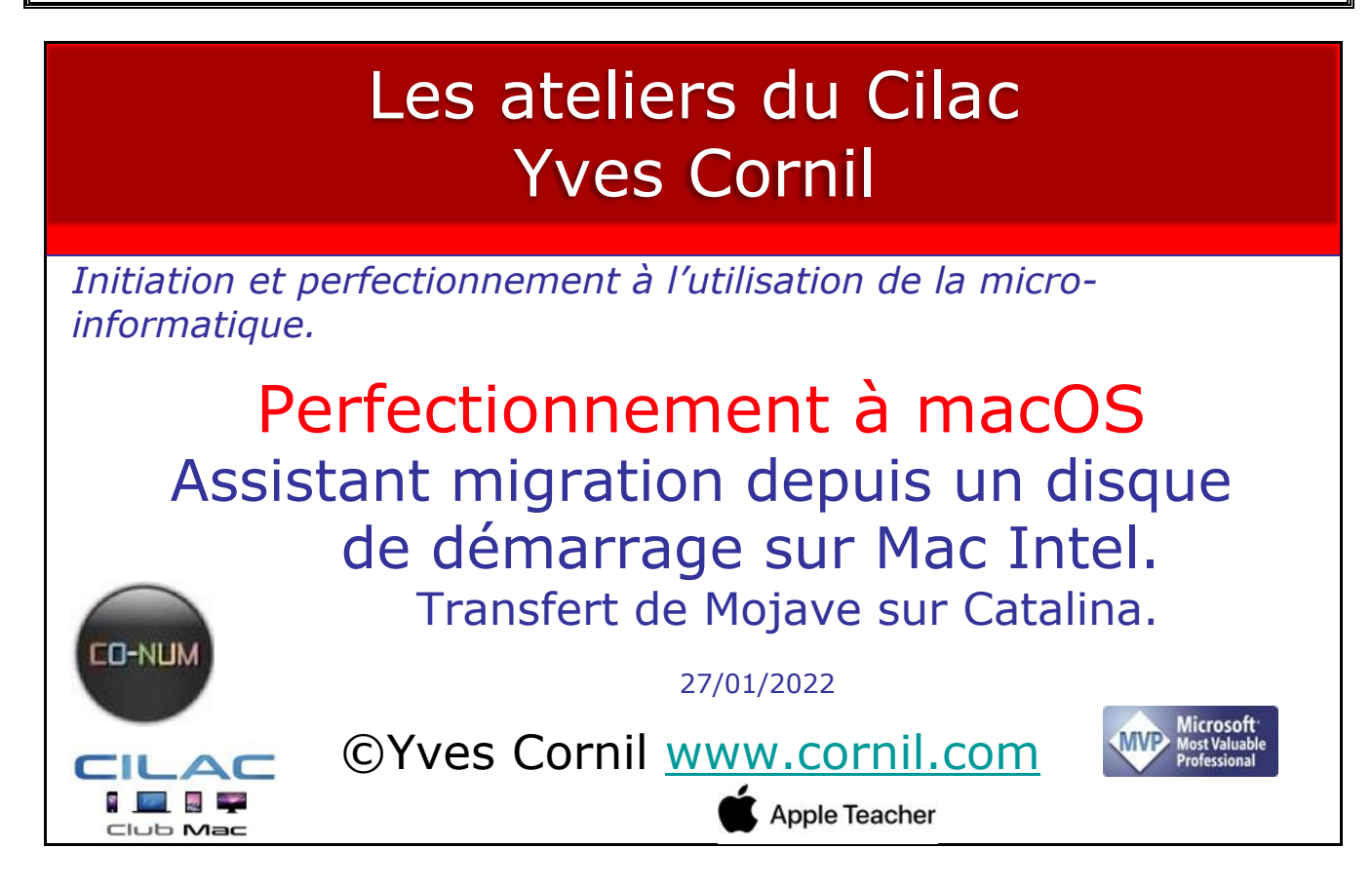

### AU PROGRAMME.

- Assistant Migration depuis un disque sous Catalina.
- Choix du disque à transférer sous Mojave.
- Sélection des données à transférer.
- Transfert des données.

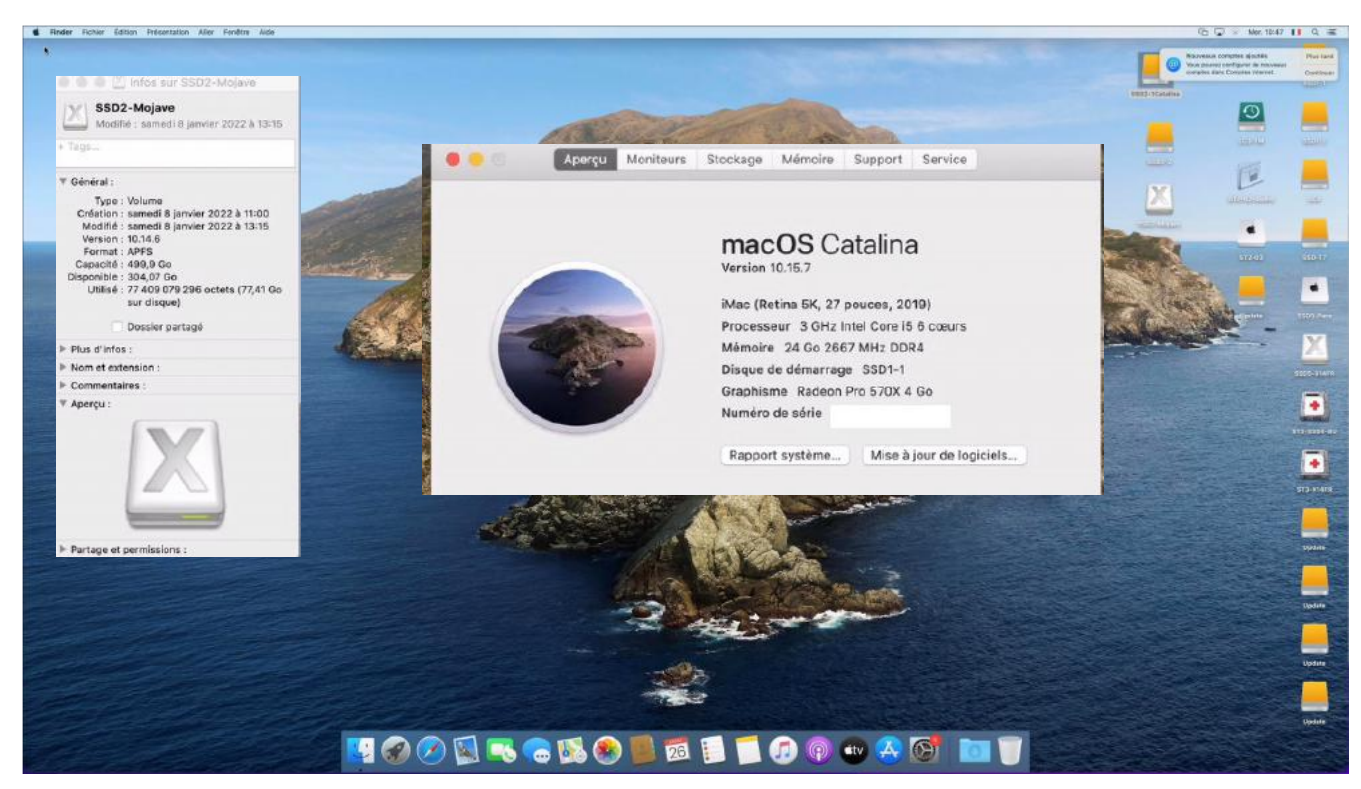

Le Mac est sous macOS X 10.15.7 Catalina.

Le disque de démarrage est SSD1-1 et le disque SSD2-Mojave sera le disque qui sera copié lors de la migration.

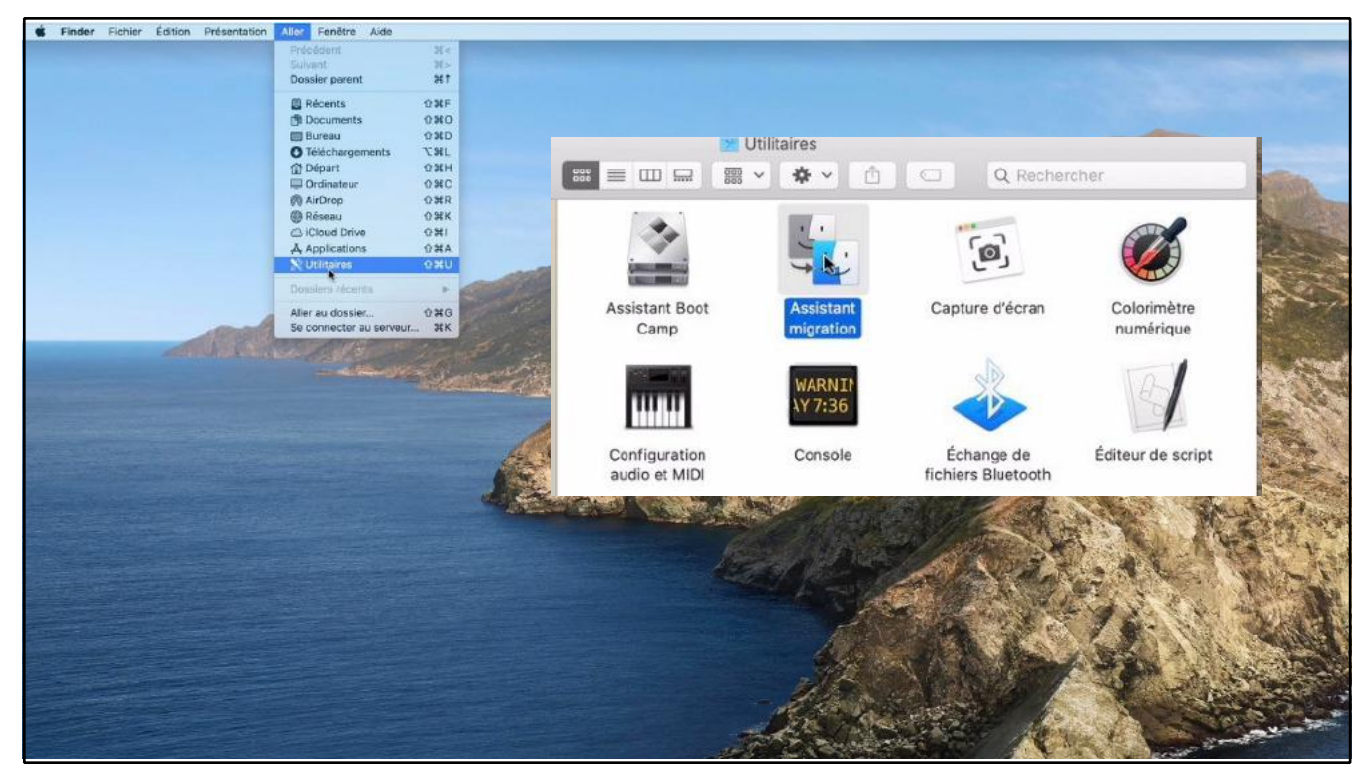

Allez dans aller > utilitaires > assistant migration.

|                                                                                                    | Contraction of the second      | Utilitaires                                                                                                    |                                                                                                    | CON.                                  |  |
|----------------------------------------------------------------------------------------------------|--------------------------------|----------------------------------------------------------------------------------------------------|----------------------------------------------------------------------------------------------------|---------------------------------------|--|
| Favoris<br>Alcibus<br>Bureau<br>Bureau<br>Documents<br>Toléchargement<br>Cloud<br>Emplacement<br>Stack<br>Stack | Assistant Boot<br>Camp<br>Ital | Assistant<br>migration<br>pour transfor<br>tapplications) sur c<br>accuracy of the me<br>masferer des informa<br>lications fermeront | er des informations<br>is Mac depuis un autre M<br>lachine ou un disque. Vou<br>tions depuis co Mac vert<br>lorsque vous cliquerez | Colorimètre<br>numérique<br>le script |  |

Assistant migration sera utilisé pour transférer des données depuis le disque SSD2-Mojave sur le disque de démarrage actuel SSD1-1 ; le Mac est sous Catalina.

|                                                                                                    |                                                                                                    | herthur                               |  |
|----------------------------------------------------------------------------------------------------|----------------------------------------------------------------------------------------------------|---------------------------------------|--|
| Altors<br>Altorop<br>Récents<br>Applications<br>Bureau<br>Bureau<br>Courments<br>Cloud<br>Cloud                                                                                                    | Assistant migration souhaite effectuer des<br>modifications.<br>Satsissez votre mot de passe pour autoriser cette opération.<br>Nom d'utilisateur : ssd1-toatalina<br>Mot de passe : •••••••                                                                                                    | Colorimàtre<br>numérique<br>De script |  |
| Emplacemen<br>   Updat<br>   ST2-0<br>   ST2-0<br>   ST3-3<br>   October<br>   ST3-3<br>   October<br>   ST3-3<br>   October<br>   October<br> | Utilisez Assistant migration pour transférer des informations<br>(données, réglages et applications) sur ce Mec depuis un autru<br>un PC Windows, une sauvegarde Time Machine ou un disque.<br>pouvez également transférer des informations depuis ce Mac v<br>autre Mac.<br>Toutes les autres applications fermeront lorsque vous cliquere<br>sur Continuer. | e Maç,<br>Vous<br>vers un<br>z        |  |
|                                                                                                    | Revenir                                                                                                    | iontinuer                             |  |

Donnez le mot de passe de l'utilisateur administrateur, ici ssd1-1Catalina.

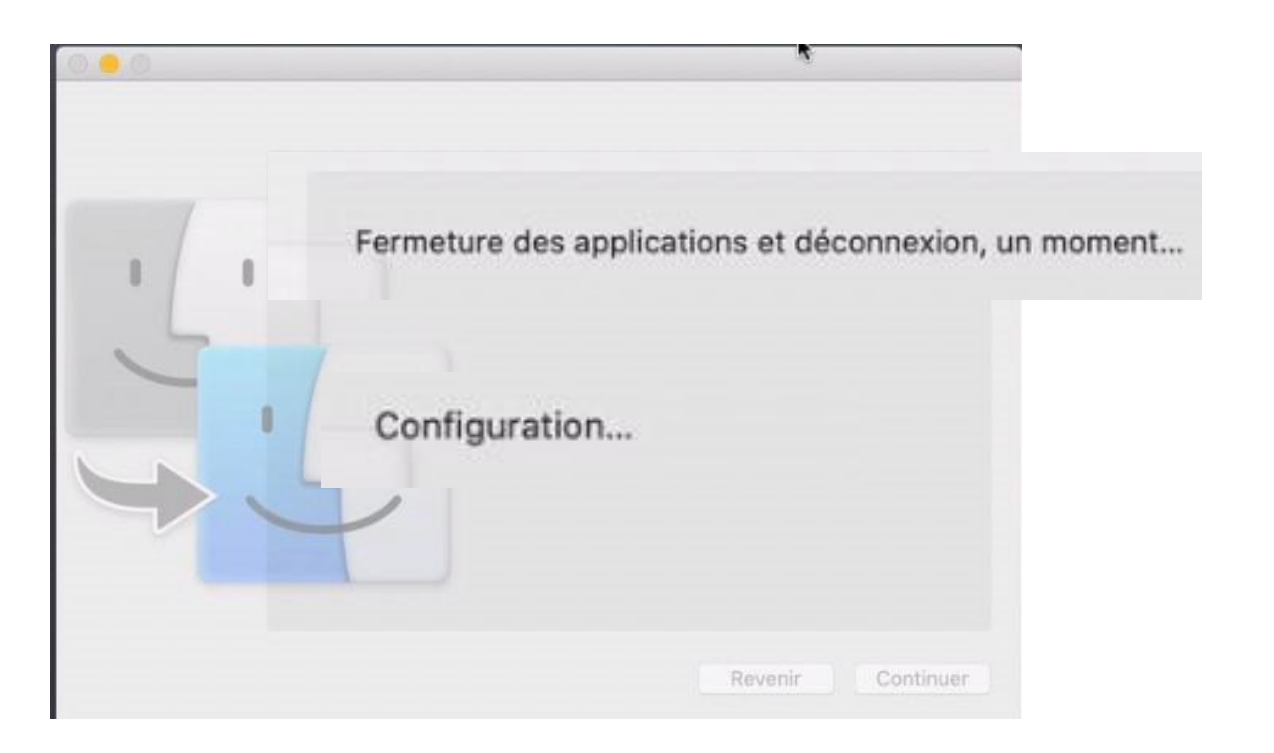

| Assistant migration                                                                                                    |  |
|----------------------------------------------------------------------------------------------------|--|
| Si vous avez des informations importantes sur un autre Mac ou PC Windows, vous pouvez les transférer sur ce Mac.<br>Vous pouvez également transférer des données à partir d'une sauvegarde Time Machine ou d'un autre disque<br>de démarrage. |  |
| $C \rightarrow C$                                                                                                    |  |
| Comment voulez-vous transférer vos données ?                                                                                                    |  |
| À partir d'un Mac, d'une sauvegarde Time Machine ou d'un disque de démarrage                                                                                                    |  |
| A partir d'un PC Windows                                                                                                    |  |
|                                                                                                    |  |
|                                                                                                    |  |
| durres countries                                                                                                    |  |

Choisissez le type de migration, ici « à partir d'un Mac, d'une sauvegarde Time Machine ou d'un disque de démarrage ».

### CHOIX DU DISQUE À TRANSFÉRER.

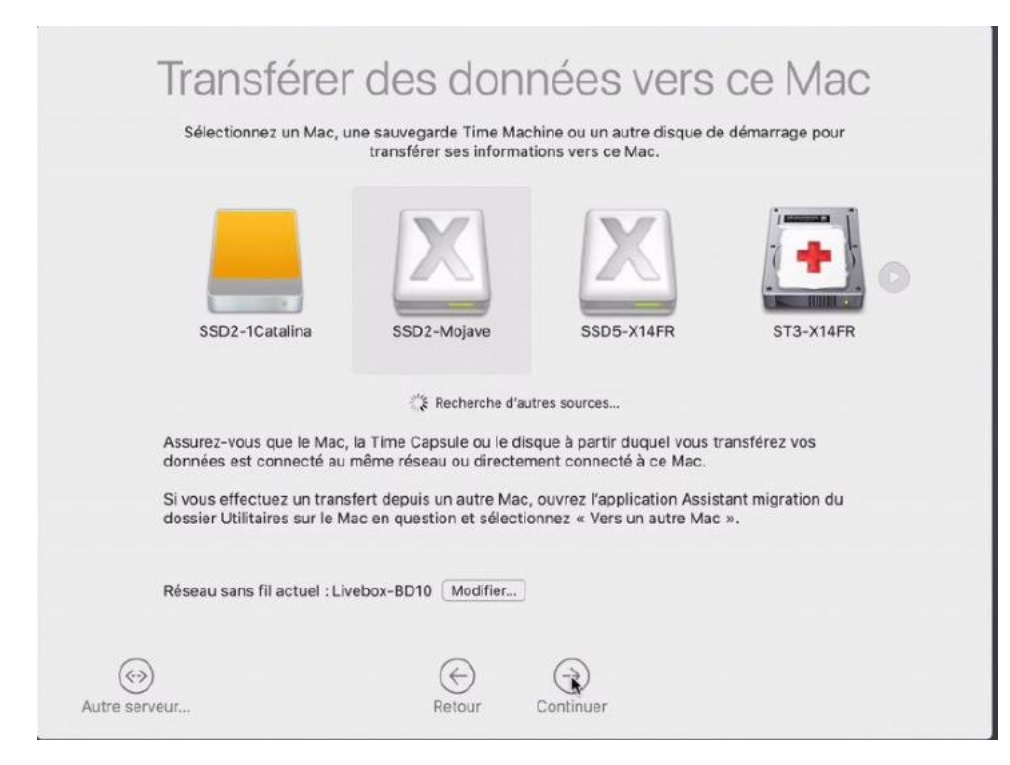

Sélectionnez le disque qui sera la source des transferts, ici SSD2-Mojave.

| Sélectio | onner les informations à transférer<br>Choisissez les données à transférer sur ce Mac. |  |
|----------|----------------------------------------------------------------------------------------|--|
|          |                                                                                        |  |
|          | SSD2-Mojave Ce Mac                                                                     |  |
|          | Annlications 2 <sup>1</sup>                                                            |  |
|          | Occuments et données Modifier                                                          |  |
|          | 😵 Réglages Ordinateur et réseau 🖏                                                      |  |
|          | 🗱 Estimation de l'espace requis                                                        |  |
|          | Retour Continuer                                                                       |  |

Les données du disque SSD2-Mojave vers ce Mac, c'est-à-dire le disque ssd1-1. Les différents éléments à copier sont cochés à l'origine et vous aurez la possibilité de décocher les éléments pour ne pas les copier.

| Sélectionner les informations à transférer<br>Choisissez les données à transférer sur ce Mac. |
|-----------------------------------------------------------------------------------------------|
| SSD2-Molave Ce Mac                                                                            |
|                                                                                               |
|                                                                                               |
| Que voulez-vous transférer depuis « SSD2-Mojave » ?                                           |
| Applications                                                                                  |
| Documents et données     Middlife                                                             |
| 🗹 Réglages Ordinateur et réseau 🌾                                                             |
| 👔 Estimation de l'espace requis.                                                              |
| Retour     South       Continuer                                                              |

Ici nous allons modifier les données à transférer dans documents et données.

## **PAS DE TRANSFERT DE CERTAINES APPLICATIONS.**

| Sélectior | Sélectionner les documents et données à transférer : | ansférer |  |  |
|-----------|------------------------------------------------------|----------|--|--|
|           | Annuler DK                                           |          |  |  |
|           | Retour     Continuer                                 |          |  |  |
|           | Retour Continuer                                     |          |  |  |

13

| <ul> <li>Bibliothèque — 35,88 Go</li> <li>Applications (Parallels) — 11,4 Mo</li> <li>Applications</li> <li>Bureau — 4,49 Go</li> <li>Documents</li> <li>Documents</li> <li>Téléchargements</li> <li>LaCie Setup.app — 64,8 Mo</li> <li>Vidéos — 783,9 Mo</li> <li>Vidéos — 668,2 Mo</li> <li>OneDrive — 511 Mo</li> </ul> | 🔻 🚍 🍂 Yves Cornil        | 49,96 Go         |
|----------------------------------------------------------------------------------------------------|--------------------------|------------------|
| <ul> <li>Applications (Parallels) — 11,4 Mo</li> <li>Applications</li> <li>Bureau — 4,49 Go</li> <li>Documents</li> <li>Documents</li> <li>Téléchargements</li> <li>LaCie Setup.app — 64,8 Mo</li> <li>Vidéos — 783,9 Mo</li> <li>Vidéos — 668,2 Mo</li> <li>OneDrive — 511 Mo</li> </ul>                                  | 🛛 🛅 Bibliothèque — 3     | 5,88 Go          |
| <ul> <li>Applications</li> <li>Bureau — 4,49 Go</li> <li>Documents</li> <li>Téléchargements</li> <li>LaCie Setup.app — 64,8 Mo</li> <li>Vidéos — 783,9 Mo</li> <li>Musique — 668,2 Mo</li> <li>OneDrive — 511 Mo</li> </ul>                                                                                                | Applications (Para       | llels) — 11,4 Mo |
| <ul> <li>Bureau — 4,49 Go</li> <li>Documents</li> <li>Téléchargements</li> <li>LaCie Setup.app — 64,8 Mo</li> <li>Vidéos — 783,9 Mo</li> <li>Musique — 668,2 Mo</li> <li>OneDrive — 511 Mo</li> </ul>                                                                                                    | 🛛 🔝 Applications         |                  |
| <ul> <li>Documents</li> <li>Téléchargements</li> <li>LaCie Setup.app — 64,8 Mo</li> <li>Vidéos — 783,9 Mo</li> <li>Musique — 668,2 Mo</li> <li>OneDrive — 511 Mo</li> </ul>                                                                                                    | 🕑 🗋 Bureau — 4,49 Ge     | · •              |
| <ul> <li>Téléchargements</li> <li>LaCie Setup.app — 64,8 Mo</li> <li>Vidéos — 783,9 Mo</li> <li>Musique — 668,2 Mo</li> <li>OneDrive — 511 Mo</li> </ul>                                                                                                    | Documents                |                  |
| <ul> <li>LaCie Setup.app — 64,8 Mo</li> <li>Vidéos — 783,9 Mo</li> <li>Musique — 668,2 Mo</li> <li>OneDrive — 511 Mo</li> </ul>                                                                                                    | 🛛 🗋 Téléchargements      |                  |
| <ul> <li>Vidéos — 783,9 Mo</li> <li>Musique — 668,2 Mo</li> <li>OneDrive — 511 Mo</li> </ul>                                                                                                    | 🛃 🗋 LaCie Setup.app -    | — 64,8 Mo        |
| <ul> <li>Musique — 668,2 Mo</li> <li>OneDrive — 511 Mo</li> </ul>                                                                                                    | <br>🥑 🗋 Vidéos — 783,9 M | 10               |
| OneDrive — 511 Mo                                                                                                    | 🧭 🗋 Musique — 668,2      | Mo               |
|                                                                                                    | 🛛 🖸 OneDrive — 511 M     | 10               |
|                                                                                                    |                          | Annuler OK       |

Sélectionner les documents et données à transférer : Sélectio 2 LaCie Setup.app — 64,8 Mo 🕑 🗋 Vidéos — 783,9 Mo Musique — 668,2 Mo OneDrive - 511 Mo Parallels Images — 7,59 Go Public Sites 📉 Système Autres données Autres fichiers et dossiers 243,1 Mo 1 Annuler OK. 16

Dans le dossier application on ne copiera pas l'application Parallels.

| Sélectionner les informations à transférer<br>Choisissez les données à transférer sur ce Mac. |
|-----------------------------------------------------------------------------------------------|
| SSD2-Mojave                                                                                   |
| Que voulez-vous transférer depuis « SSD2-Mojave » ?                                           |
| Applications — 8,35 Go                                                                        |
| Documents et données — 53,9 Go Modifier                                                       |
| 🕑 Réglages Ordinateur et réseau                                                               |
| 62,25 Co sélectionnés, environ 158,66 Do disponibles après le transfert.                      |
| Retour Continuer                                                                              |

### LE TRANSFERT COMMENCE.

| D   | éfinir le mot d                                                                                                    | e passe c                                                      | le l'utilisateur |
|-----|----------------------------------------------------------------------------------------------------|----------------------------------------------------------------|------------------|
| Sél | ectionner les information<br>Choisissez les données à transférer sur ce M                                                                                                    | s à transférer                                                 |                  |
|     | Veuillez saisir un mot de passe que Yves Cornil ut<br>Mot de passe : •••••••<br>Ressaisir le mot de passe : ••••••<br>Le mot de passe ne peut pas être vide.<br>voulez migrer. | ilisera pour se connecter à ce Mac.<br>Définir le mot de passe | érer             |
|     | Yves Cornil                                                                                                    | Définir le mot de passe                                        |                  |
|     | Retour Continuer                                                                                                    |                                                                | 18               |

Définir le mot de passe de l'utilisateur Yves Cornil.

| Créez un mot de passe sécurise<br>voulez migrer. | pour chaque compte ac | iministrateur que vous |  |
|--------------------------------------------------|-----------------------|------------------------|--|
| Yves Cornil                                      |                       |                        |  |
|                                                  |                       |                        |  |
|                                                  |                       |                        |  |
|                                                  |                       |                        |  |
|                                                  |                       |                        |  |
|                                                  |                       |                        |  |

19

Le dossier utilisateur d'Yves Cornil sera copié.

| Séle | Chooix si plusieur<br>Chooix si plusieur<br>Markov<br>Conserver « scd1-1catalina » existe déjá sur ce<br>dars de dosier « trilisateur sur ce Mac avec<br>ve cornil » depuis « SSD2-Mojave » ?<br>Conserver une copie des données de ce Mac (à copie sera placée<br>dars le dosier « trilisateur supprindé » du dossier « Utilisateurs »).<br>Conserver les deux comptes utilisateur<br>Annuler<br>Conserver<br>Conserver<br>Conserver<br>Conserver<br>Conserver | érer | lisateurs |    |
|------|----------------------------------------------------------------------------------------------------|------|-----------|----|
|      | Retour Continuer                                                                                                    |      |           | 20 |

Si le disque récepteur contient déjà un compte utilisateur choisissez l'option de recopie ; ici on conservera les 2 comptes utilisateurs.

### DÉFINIR LE MOT DE PASSE DE L'AUTRE UTILISATEUR.

| þ | not to pa |         | Annuler   | ¶¥ |
|---|-----------|---------|-----------|----|
|   |           |         |           |    |
|   |           |         |           |    |
|   |           | Annuler | Continuer |    |
|   |           |         |           |    |

| Séle | Pour ajouter de nouveaux utilisateurs à ce système, nous devons recueil lir le mo<br>passe d'un utilisateur existant déjà autorisé.<br>ssd1-1catalina | ot de Śrer |
|------|----------------------------------------------------------------------------------------------------|------------|
|      |                                                                                                    |            |
|      | Annuler                                                                                                    | iguar -    |
|      |                                                                                                    |            |

Le mot de passe a été défini pour l'utilisateur ssd1-1catalina ; cliquez sur continuer.

### DÉBUT DU TRANSFERT.

|                   | Des données de « SSD2-Mojave » sont en cours de transfert vers      | ce Mac. |
|-------------------|---------------------------------------------------------------------|---------|
|                   |                                                                     |         |
| fransfert des do  | ocuments de l'utilisateur Yves Cornil                               |         |
|                   |                                                                     |         |
| l reste environ 3 | 0 minutes                                                           |         |
| l reste environ 3 | 80 minutes<br>Recherche d'applications et de documents à transférer |         |
| l reste environ 3 | 80 minutes<br>Recherche d'applications et de documents à transférer | •       |

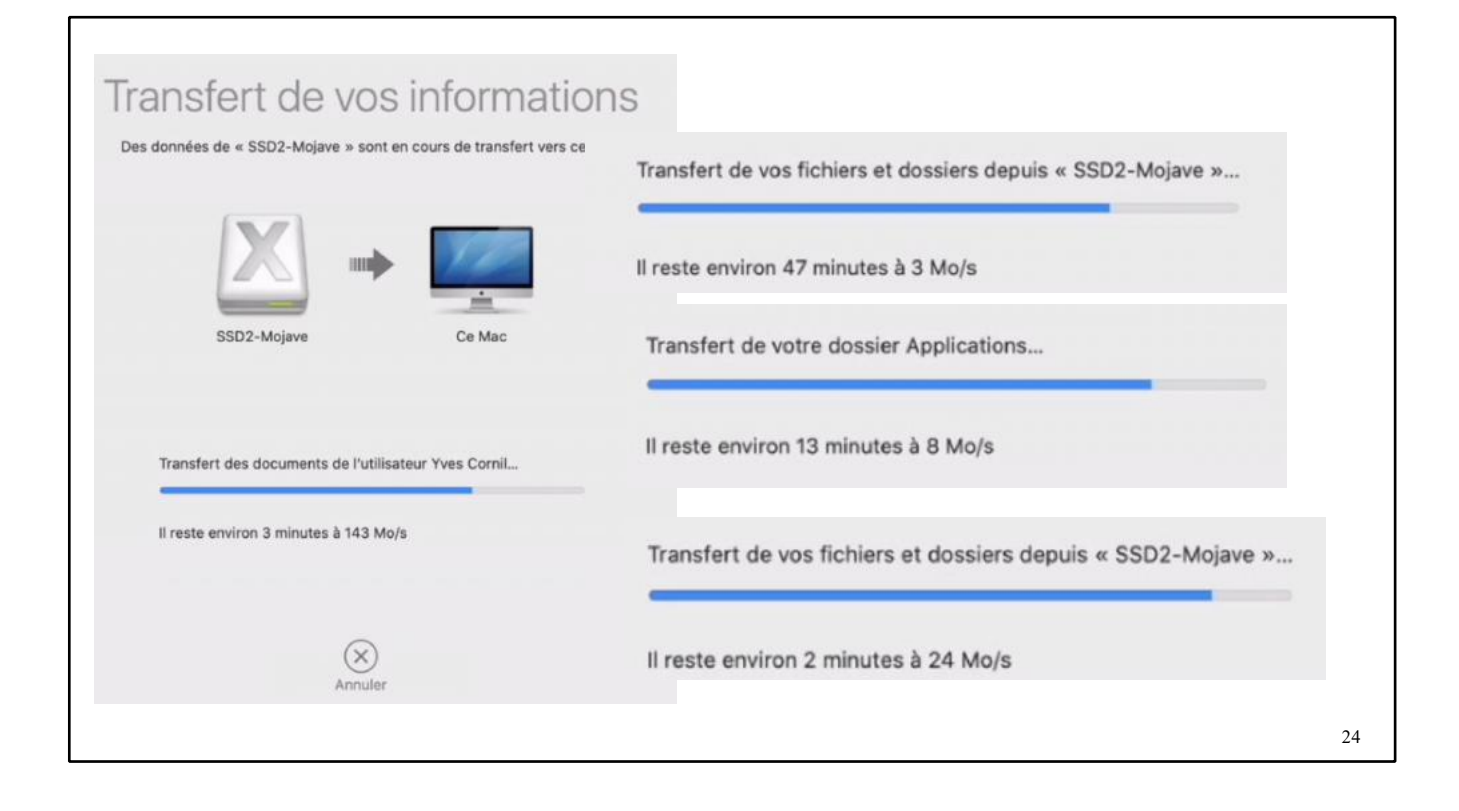

### **FIN DE LA MIGRATION**

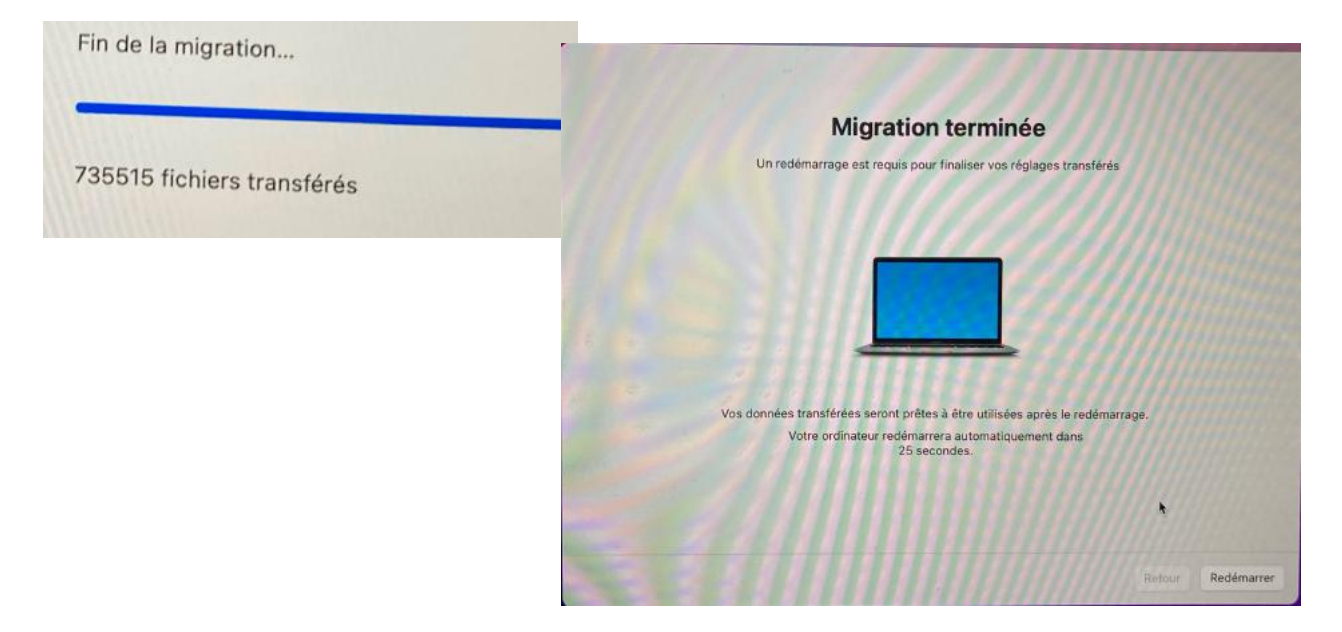

La migration est terminée.

### ASSISTANT MIGRATION DEPUIS UN DISQUE SUR UN MAC M1.

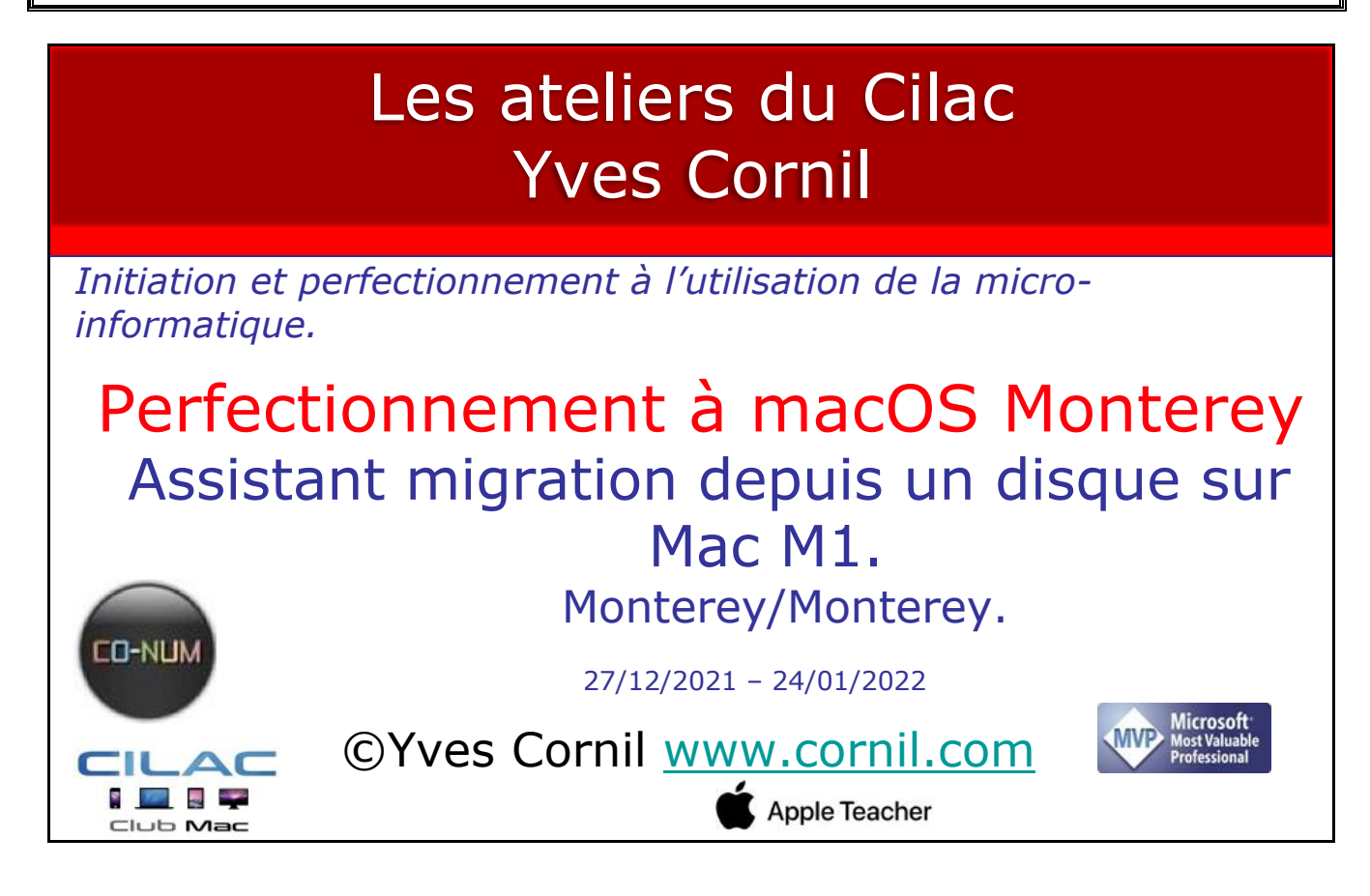

### AU PROGRAMME.

- Démarrage depuis un disque externe.
- Autoriser un utilisateur.
- Assistant Migration depuis un disque Monterey.
- Choix du disque à transférer.
- Sélection des données à transférer.
- Transfert des données.

### CHANGEMENT DE DISQUE DE DÉMARRAGE.

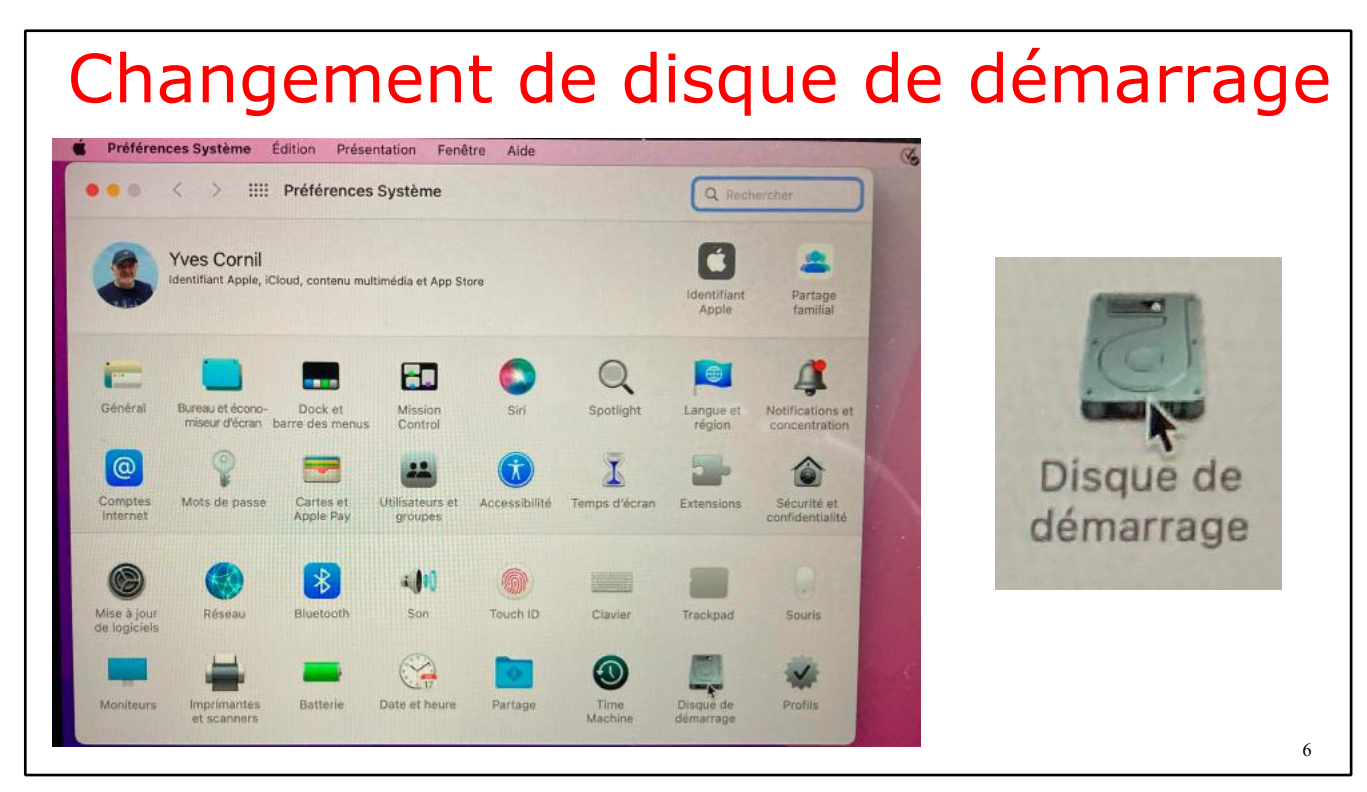

Pour changer de disque de démarrage, allez dans les préférences système > disque de démarrage.

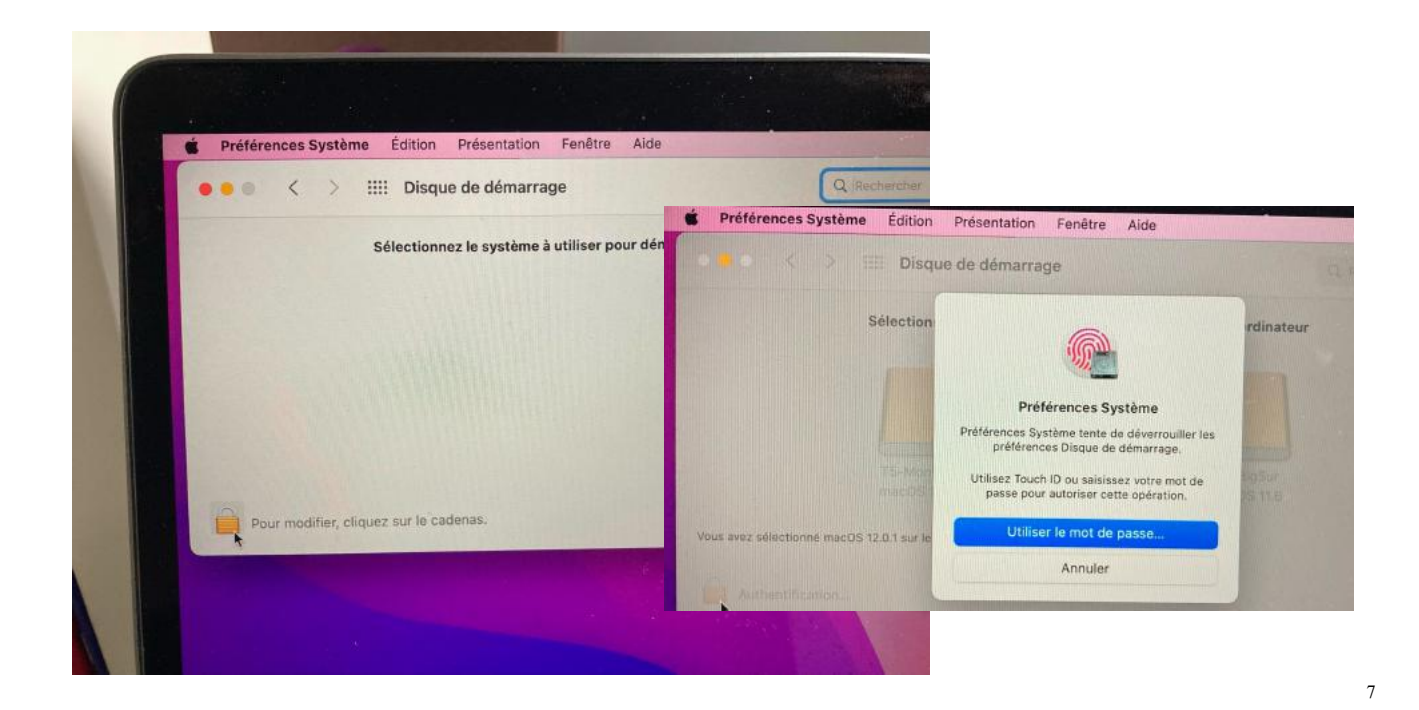

Cliquez sur le cadenas puis entrez le mot de passe de l'utilisateur administrateur ou utilisez la reconnaissance digitale, si vous l'avez activée.

| • < >                    | IIII Disque de dér   | narrage                  | QR                    | echercher                                         |
|--------------------------|----------------------|--------------------------|-----------------------|---------------------------------------------------|
|                          | Sélectionnez le syst | ème à utiliser pour déma | rrer votre ordinateur |                                                   |
|                          |                      |                          |                       |                                                   |
|                          | T5-Monterey          | Macintosh HD             | T5-BigSur             |                                                   |
| us avez sélectionné macO | macOS 12.0.1         | -Monterey ».             | macOS 11.6            | Voulez-vous vraiment redémarrer<br>l'ordinateur ? |
| 11111                    |                      |                          |                       | Votre ordinateur démarrera en utilisant           |

Ici on va redémarrer depuis le disque T5-Monterey ; dans notre cas c'est un disque SSD externe (Samsung T5).

### **AUTORISER UN UTILISATEUR**

|                                                                                                    | Yves Cornil                                    | Autoriser                        |
|----------------------------------------------------------------------------------------------------|------------------------------------------------|----------------------------------|
| Ce volume ne présente aucun utilisateur<br>autorisé pour cet ordinateur.<br>Le système sélectionné ne présente aucun<br>utilisateur autorisé à administrer cet ordinateur.<br>Vous pouvez poursuivre votre tentative de<br>configuration du disque de démarrage, mais            | Saisissez le mot de passe de<br>Mot de passe : | e l'utilisateur « Yves Cornil ». |
| certaines fonctionnalités telles que les mises à<br>jour de logiciels ne fonctionneront pas. Si vous<br>connaissez le mot de passe d'un ou plusieurs<br>itilisateurs de ce système, vous pouvez autoriser<br>ces utilisateurs en cliquant sur « Autoriser des<br>utilisateurs ». |                                                | Annuler OK                       |
| Autoriser des utilisateurs                                                                                                    |                                                | Annuler Continue                 |
| Continuer                                                                                                    |                                                |                                  |

Autorisez l'utilisateur en saisissant son mot de passe.

| • • • <           | Disque de démarrage                     | Q Rocherther      |  |
|-------------------|-----------------------------------------|-------------------|--|
|                   | Autoriser l'utilisateur sur ce volume : |                   |  |
|                   | Yves Cornil                             | •                 |  |
|                   |                                         | Mar and a second  |  |
|                   |                                         | 1111              |  |
| Vous avez sélecti |                                         | Redémarrer        |  |
| Pour em           |                                         |                   |  |
|                   |                                         |                   |  |
|                   |                                         | Annuler Continuer |  |
|                   |                                         |                   |  |
|                   |                                         |                   |  |

L'utilisateur Yves Cornil a été autorisé à utiliser ce volume.

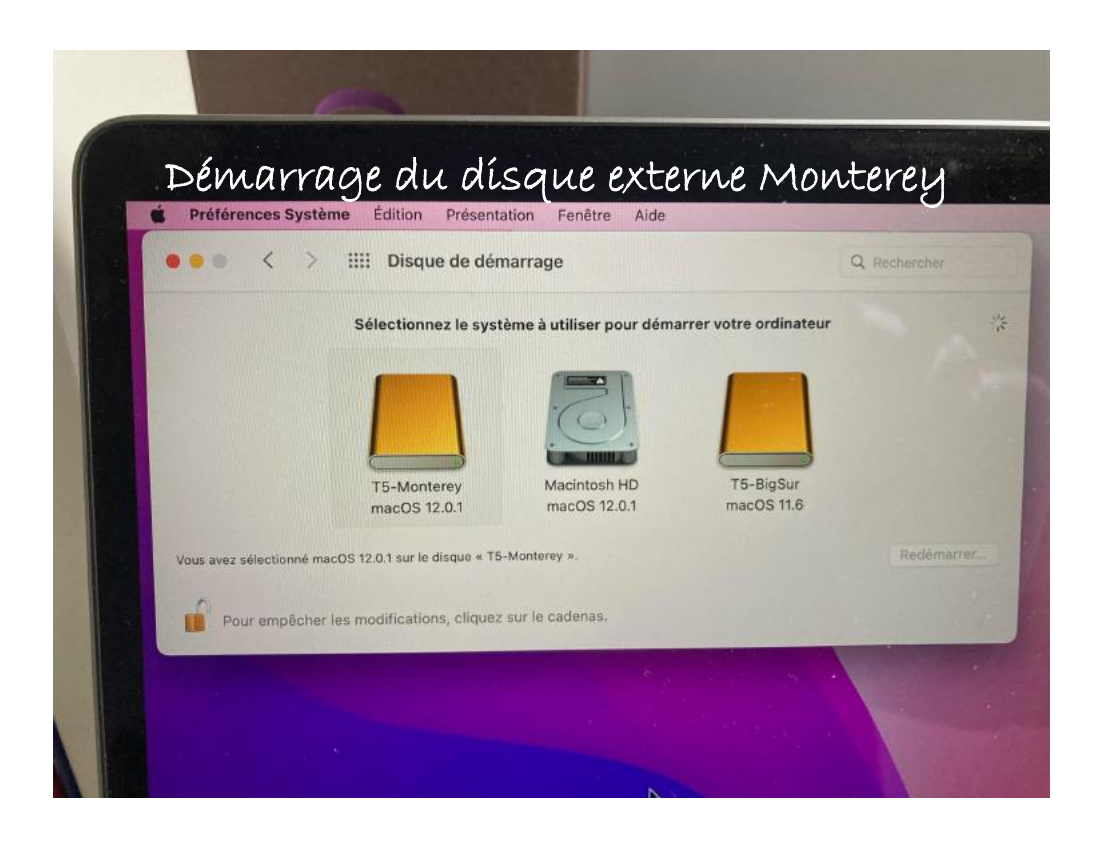

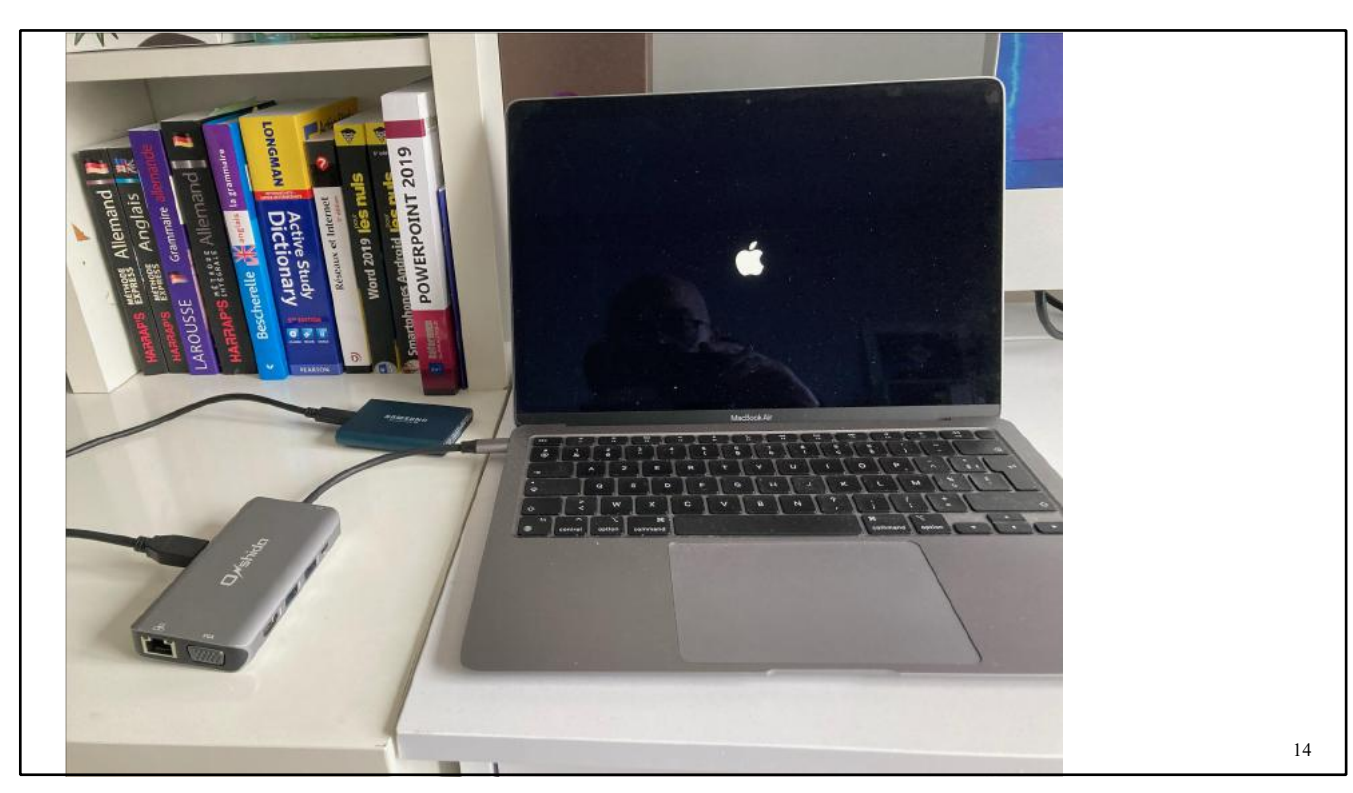

Le MacBook Air M1 redémarre.

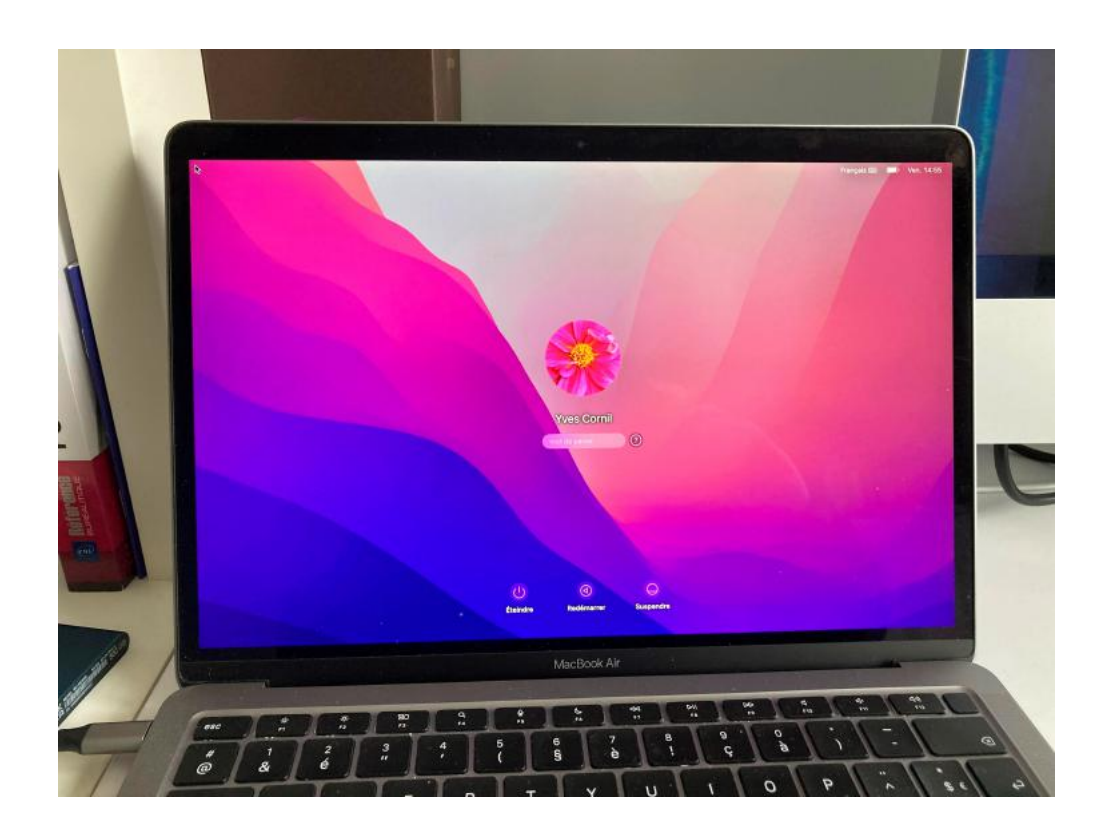

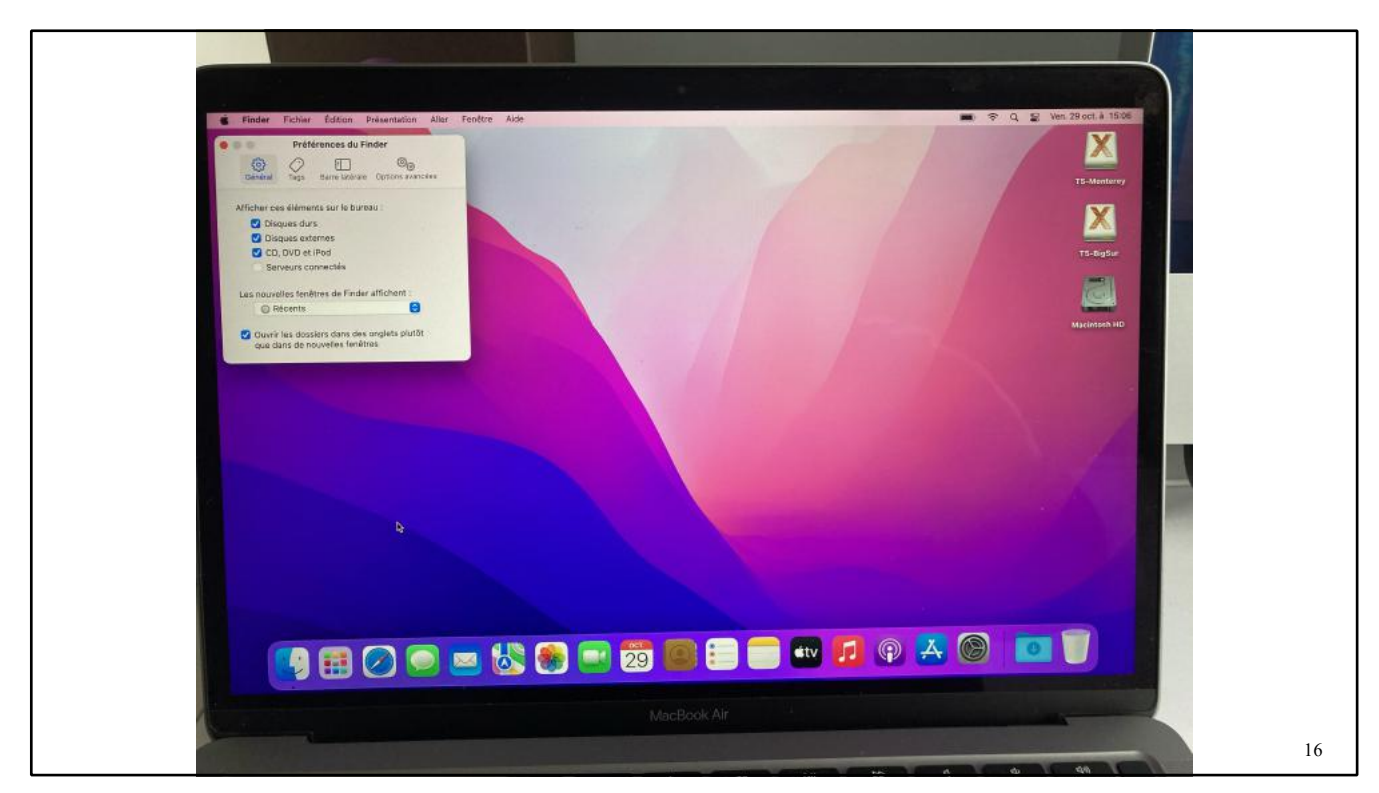

Affichage du disque de démarrage sur le bureau.

### L'ASSISTANT MIGRATION SOUS MONTEREY.

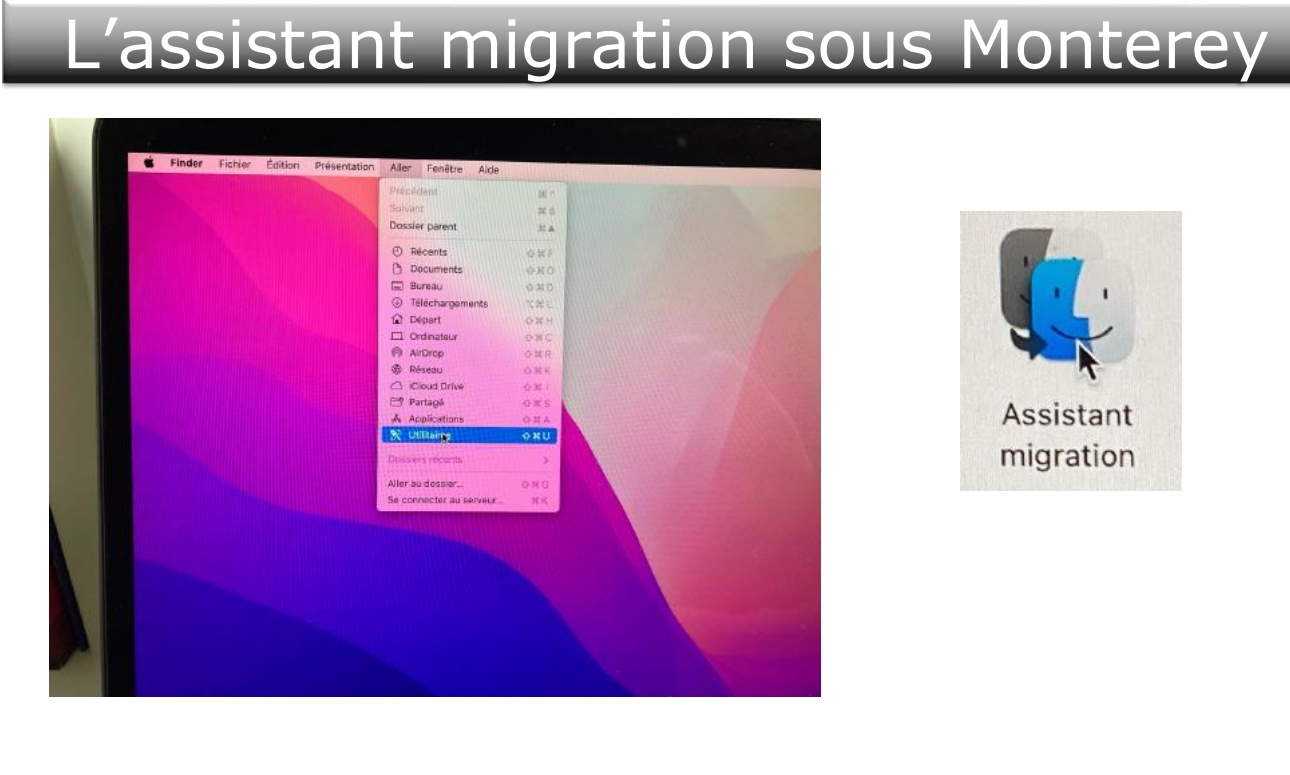

Allez dans le menu Aller > utilitaires > Assistant migration.

23

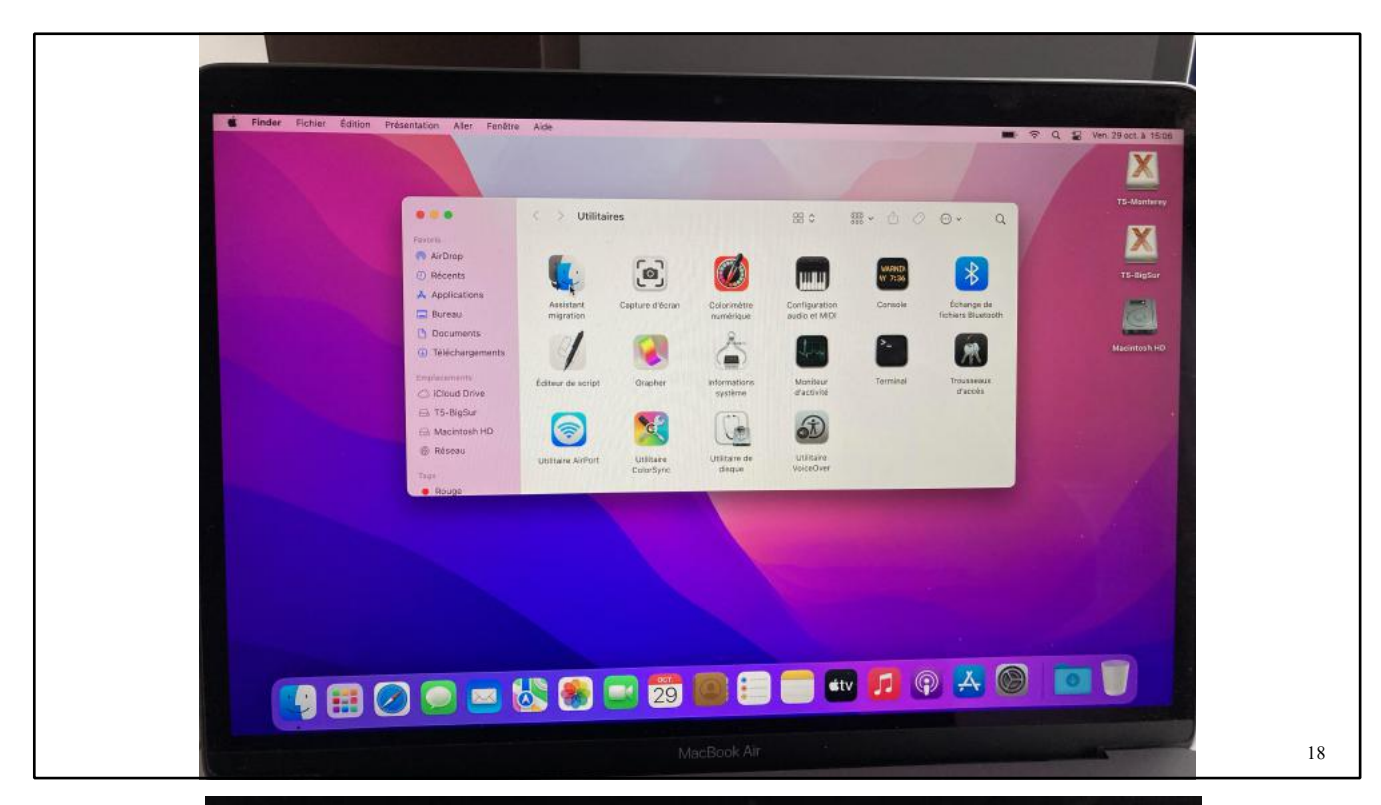

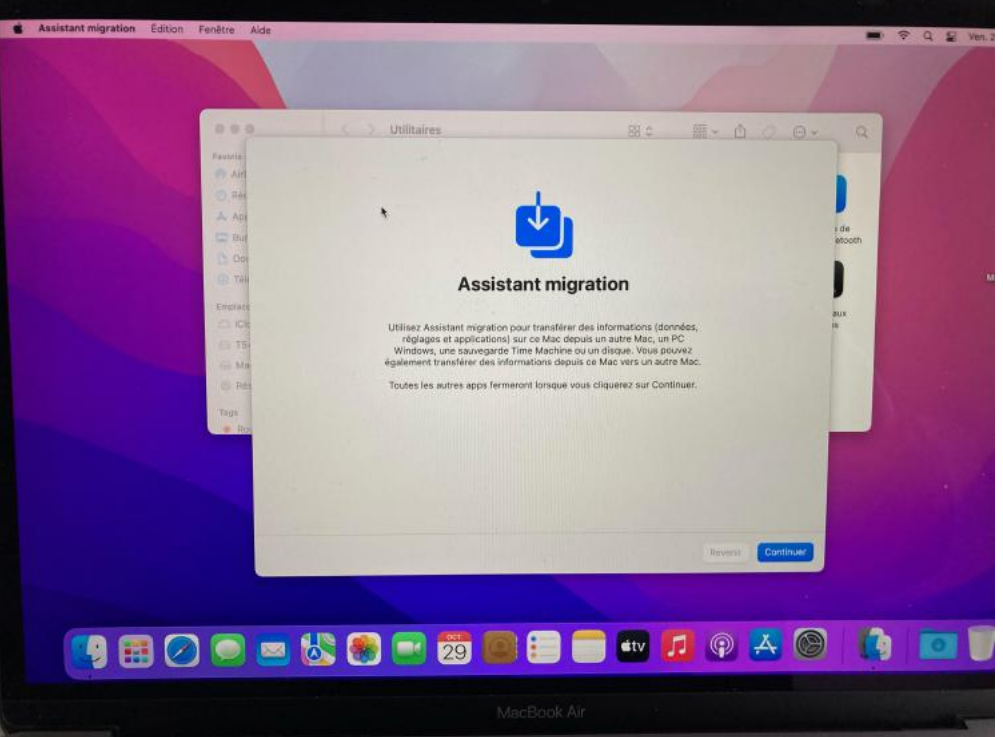

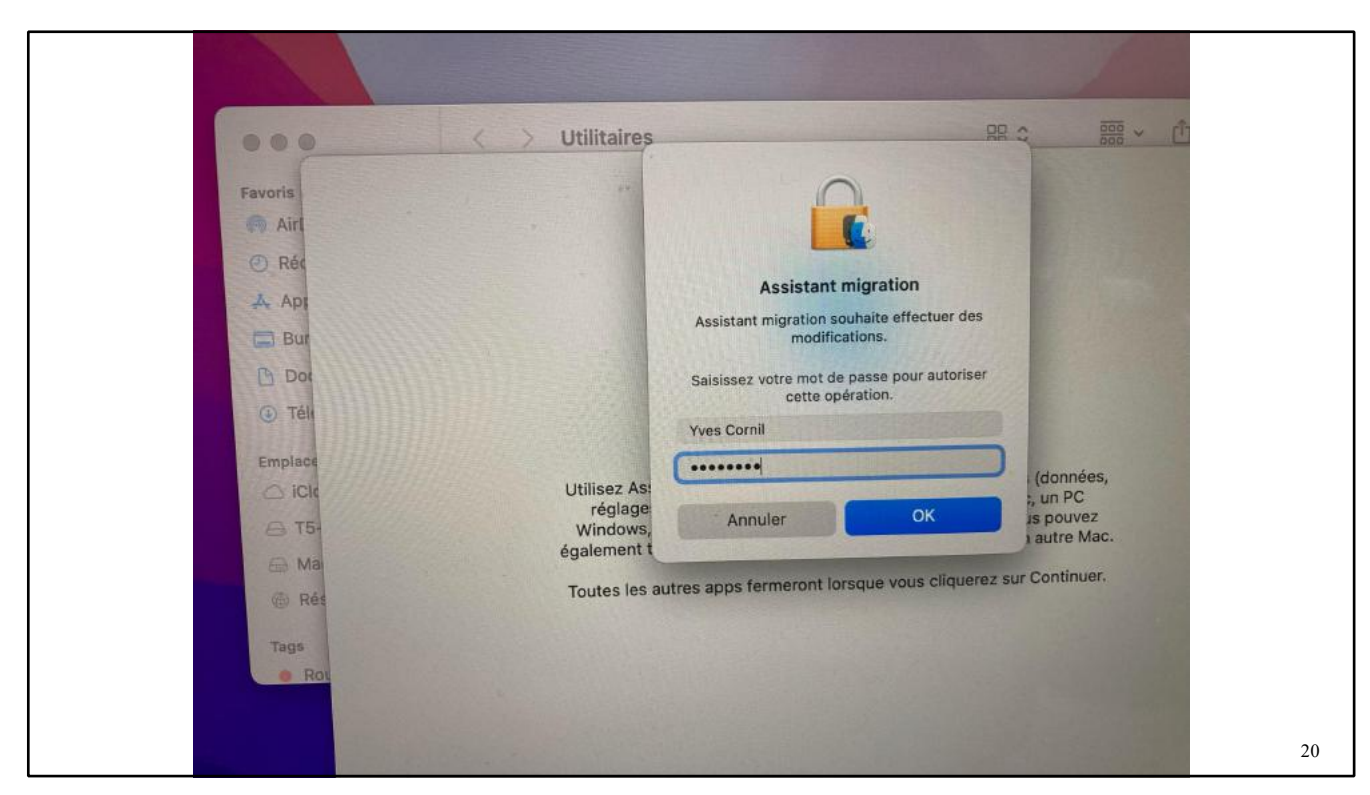

L'assistant migration demande le mot de passe de l'utilisateur.

#### **ASSISTANT MIGRATION DEPUIS UN MAC**

| <b></b>                                                                                                    |                                                                                                    |                                                                                                    |                                |
|----------------------------------------------------------------------------------------------------|----------------------------------------------------------------------------------------------------|----------------------------------------------------------------------------------------------------|--------------------------------|
| Assistant migratio                                                                                                    | p                                                                                                    |                                                                                                    |                                |
| Si vous avez des données sur un autre Mac ou sur un PC Windows,<br>fac. Vous pouvez également transferar des données depuis une sau<br>face. Vous pouvez également transferar des données depuis une sau | vous pouvez les transfèrer sur ce<br>vegarde Time Machine ou un autre                                                                                                    |                                                                                                    |                                |
| · · · · · · · · · · · · · · · · · · ·                                                                                                    |                                                                                                    |                                                                                                    |                                |
| Comment voulez-vous transférer vos données ?                                                                                                    |                                                                                                    | Brancher le câble d'alimentat                                                                                                   | tion                           |
| A partir d'un Mac, d'une sauvegarde Time Machine ou d'     A partir d'un PC Windows                                                                                                    | 'un disque de démarrage                                                                                                    | Votre Mac fonctionne sur la batterie. No<br>conseillons vivement de brancher votre<br>l'adaptateur secteur avant de lancer la m | bus vou<br>e Mac à<br>migratic |
| Vers un autre Mac                                                                                                    |                                                                                                    | Annuler Contin                                                                                                    | uer                            |
|                                                                                                    |                                                                                                    |                                                                                                    |                                |
|                                                                                                    | and the second second se |                                                                                                    |                                |
|                                                                                                    |                                                                                                    | Annuler Co                                                                                                    | ntin                           |

Choisissez le type de migration.

| Transférer des données vers ce Mac                                                                                                    |                                         |
|----------------------------------------------------------------------------------------------------|-----------------------------------------|
| erectionnez un Mac, une sauvegarde Time Machine ou un autre disque de démarrage pour transférer<br>ses informations vers ce Mac.                                                 |                                         |
|                                                                                                    |                                         |
|                                                                                                    |                                         |
| Madintosh HD T5-BigSur MyBookLive-backup                                                                                                    | Marintosh HD T5-RigSur MyBookl ive-back |
| Autre serveur                                                                                                    |                                         |
| 2 Recherche d'autres sources                                                                                                    | Autre serveur                           |
| Assurez-vous que le Maic, le disque Time Capsule ou le disque à partir duquel vous transférez<br>les données est connecté au même réseau que ce Maic, ou directement à celui-cl. | Mr. Weiterstein des Manietark UD a      |
| Si vous transférez les données depuis un autre Mac, ouvrez l'app Assistant migration du dossier<br>Utilitaires sur le Mac en question et sélectionnez « Vers un autre Mac ».     | 5.5 Vehicauon de « Macintosni Ho #      |
| Réseau sans fil actuel : Livebox-BD10 Modifier                                                                                                    |                                         |
| Retour Continuer                                                                                                    |                                         |

Choisissez le disque à transférer ; ce sera le disque de démarrage interne Macintosh HD.

### **S**ÉLECTION DES DONNÉES À TRANSFÉRER

| Select                | ionnez les donnée                                                                           | s à transfér                 | er               |                        |                                                                                       |                                      |        |  |
|-----------------------|---------------------------------------------------------------------------------------------|------------------------------|------------------|------------------------|---------------------------------------------------------------------------------------|--------------------------------------|--------|--|
|                       | Choisissez les données à transfére                                                          | r sur ce Mac                 |                  | Sélectio               | nnez les donnée                                                                       | es à transfére                       | r      |  |
| 0                     | Applications                                                                                | Calcul                       |                  | Cł                     | noisissez les données à transfér                                                      | er sur ce Mac                        |        |  |
| 0                     | Admin Cilac                                                                                 | Calcul                       |                  |                        |                                                                                       |                                      |        |  |
| 0                     | Yves Cornil                                                                                 | Calcul                       |                  |                        | Applications                                                                          | 33,82 Go                             |        |  |
| 0                     | Madeleine Cilac                                                                             | Calcul                       |                  |                        | Admin Cilac                                                                           | Zéro ko                              |        |  |
| •                     | Autres fichiers et dossiers                                                                 | Calcul                       |                  | > 🛛 🧸                  | Yves Cornil                                                                           | 129,54 Go                            |        |  |
| > 🖸 🎯                 | Système et réseau                                                                           | Calcul                       |                  |                        | Madeleine Cilac                                                                       | Zéro ko                              |        |  |
|                       | S <sup>1</sup>                                                                              |                              |                  | <b>2</b>               | Autres fichiers et dossiers                                                           | 21,37 Go                             |        |  |
|                       | Calcol                                                                                      |                              |                  | > 🗹 🎯                  | Système et réseau                                                                     | 192 Ko                               |        |  |
| Finissez de sélection | Conflits détectés<br>ner les données que vous souhaitez tran<br>pour résoudre les conflits. | sférer, puis cliquez sur Con | itinuer          | 184,73 Go              | sélectionnés, environ 19,91 Go dispo                                                  | nibles après le transfert.           |        |  |
|                       |                                                                                             |                              | Retour Continuer | Finissez de sélectionn | Conflits détectés<br>er les données que vous souhaitez t<br>pour résoudre les conflit | ansférér, puis cliquez sur Con<br>s. | tinuer |  |

Sélectionnez les données à transférer, en particulier les utilisateurs Admin Cilac et Madeleine Cilac qui ne seront pas transférés.

|                                         |                                 |                                         | HINU SEC                        |                           |                                         |                   |         |
|-----------------------------------------|---------------------------------|-----------------------------------------|---------------------------------|---------------------------|-----------------------------------------|-------------------|---------|
|                                         |                                 |                                         | -                               |                           |                                         |                   |         |
| Sélection                               | nez les donnée                  | s à transférer                          |                                 |                           |                                         |                   |         |
| Cho                                     | isissez les données à transfére | r sur ce Mac                            |                                 |                           |                                         |                   |         |
| Créez un mot de passe<br>voulez migrer. | sécurisé pour chaque compte     | administrateur que vous                 |                                 |                           |                                         |                   |         |
| Yves Cornil                             | D                               | éfinir le mot de passe                  | 1000                            |                           |                                         |                   |         |
|                                         |                                 |                                         | 1000                            |                           |                                         |                   |         |
|                                         |                                 |                                         |                                 |                           |                                         |                   |         |
|                                         |                                 |                                         | Saisissez un i<br>connecter à c | mot de passe q<br>ce Mac. | que Yves Cornil (                       | ıtilisera pour se |         |
|                                         |                                 |                                         | Le mot de passe                 | e ne peut pas être        | vide.                                   |                   |         |
|                                         |                                 |                                         |                                 | Mot de passe :            | •••••                                   |                   | _       |
|                                         |                                 | 331777777777777777777777777777777777777 |                                 | 11/1/11/11/11/11/11       | 100000000000000000000000000000000000000 |                   | 122 122 |

Entrez le mot de passe de l'utilisateur Yves Cornil.

|                                                             | inces a transferer               |                                                                                                    |
|-------------------------------------------------------------|----------------------------------|----------------------------------------------------------------------------------------------------|
| Choisissez les données                                      | à transférer sur ce Mac          | 11212                                                                                                    |
| Créez un mot de passe sécurisé pour chaqu<br>voulez migrer. | e compte administrateur que vous | 620                                                                                                    |
| Yves Cornil                                                 |                                  | Real Contraction of the Contraction of the Contract |
|                                                             | A1111111                         |                                                                                                    |
|                                                             | CH H                             |                                                                                                    |
|                                                             | •                                | Sélectionnez les données à transférer                                                                                                    |
|                                                             |                                  | Choisissez les données à transférer sur ce Mac                                                                                                    |
|                                                             | C                                | Ce Mac possède déjà un compte utilisateur du même nom que celui que vous transférez actuelleme<br>Voulez-vous remplacer l'utilisateur au ce Mac ou conserver les deux comptes ?                                                                                                    |
|                                                             | V                                | O Supprimez l'utilisateur existant « vvescornil » de ce Mac et transférez « vvescornil » depuis votre autre                                                                                                    |
|                                                             |                                  | Conservez les données de l'utilisateur supprimé dans le dossier Utilisateurs.                                                                                                    |
|                                                             |                                  | Conserver les deux comptes utilisateur                                                                                                    |
|                                                             |                                  | Pour transférer l'utilisateur « Yves Cornil » depuis votre autre Mac, nommez-le différemment des comptes déjà présent<br>ce Mac.                                                                                                    |
|                                                             |                                  | Nouveau nom : Yves Cornil                                                                                                    |
|                                                             |                                  | Nom du compte utilisateur : yvescornil                                                                                                    |

Ici l'utilisateur existant sur le disque externe sera remplacé par l'utilisateur Yves Cornil.

| Sélectionnez les d                                                                         | onnées à transférer                                                |                                                                                                    |                              |
|--------------------------------------------------------------------------------------------|--------------------------------------------------------------------|----------------------------------------------------------------------------------------------------|------------------------------|
| Pour ajouter de nouveaux utilisateurs à ce<br>passe d'un utilisateur existant déjà autoris | t système, nous devons recueillir le mot de<br>sé.                 |                                                                                                    |                              |
| Yves Cornil                                                                                | Autoriser                                                          |                                                                                                    |                              |
|                                                                                            |                                                                    |                                                                                                    |                              |
|                                                                                            |                                                                    |                                                                                                    |                              |
|                                                                                            |                                                                    |                                                                                                    |                              |
|                                                                                            | ALC: NOT THE REAL PROPERTY OF                                      | and the second second se | All share Your Comile        |
|                                                                                            | Saisisse                                                           | z le mot de passe de l'                                                                                                    | utilisateur « Yves Cornii ». |
|                                                                                            | WEIGHT DE LE REAL PROVINCE AND AND AND AND AND AND AND AND AND AND |                                                                                                    |                              |
|                                                                                            | Mot de p                                                           | asse :                                                                                                    |                              |

Saisissez le mot de passe de Yves Cornil.

| Pour ajou<br>passe d'u | ter de nouveaux utilisa<br>n utilisateur existant de | teurs à ce système, r<br>ájà autorisé. | ous devons recueil | lir le mot de |  |
|------------------------|------------------------------------------------------|----------------------------------------|--------------------|---------------|--|
|                        | Yves Cornil                                          |                                        |                    | •             |  |
|                        |                                                      |                                        |                    |               |  |
|                        |                                                      |                                        |                    |               |  |
|                        |                                                      |                                        |                    |               |  |
|                        |                                                      |                                        |                    |               |  |
| in in the              |                                                      |                                        | Annular            | Continuer     |  |

### **TRANSFERT DES DONNÉES.**

Macintosh HD

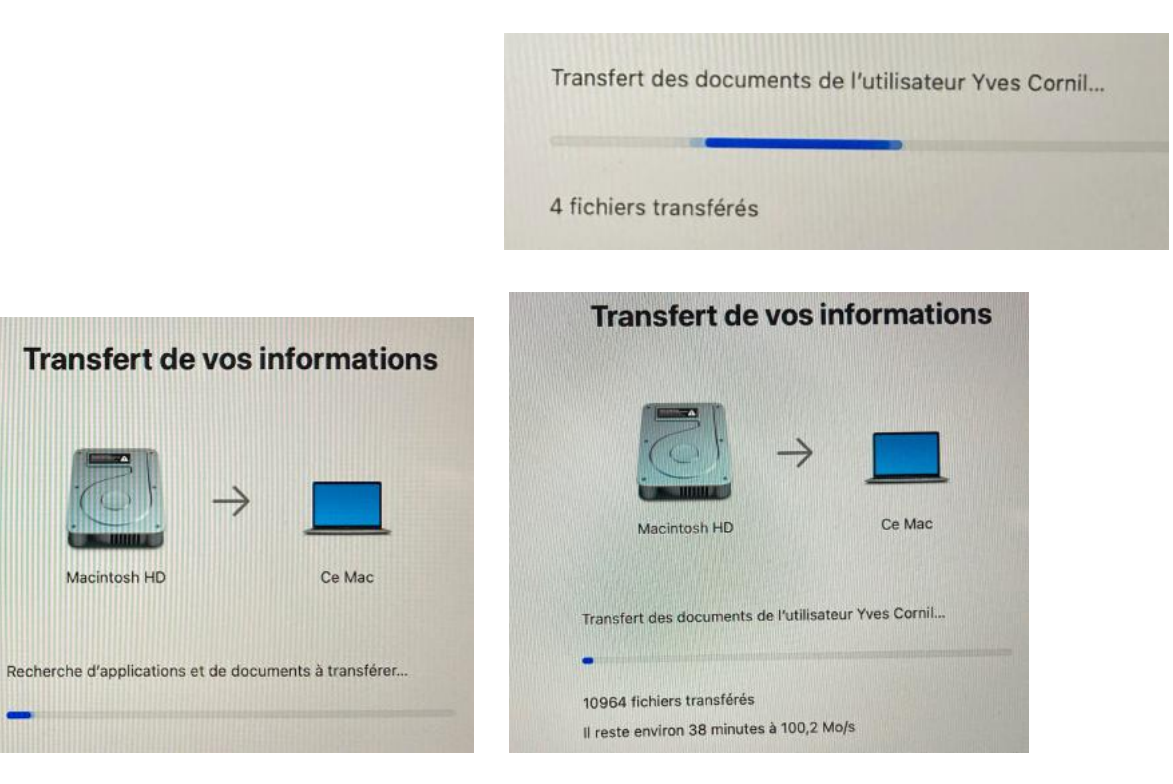

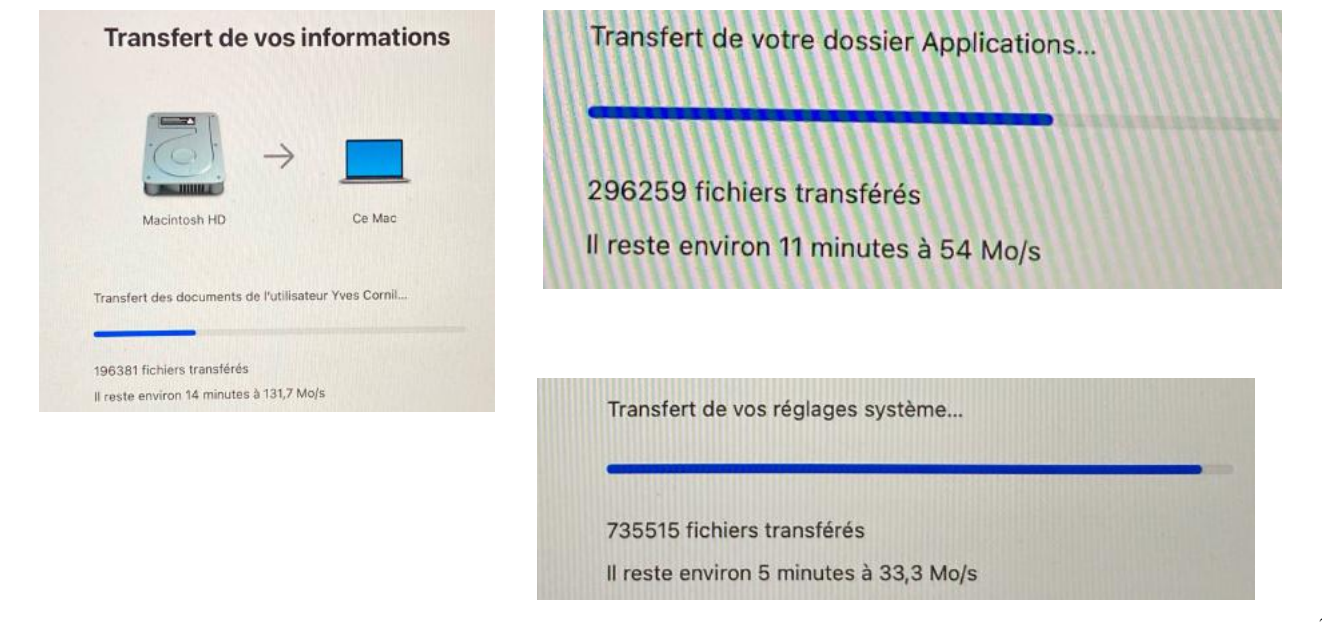

29

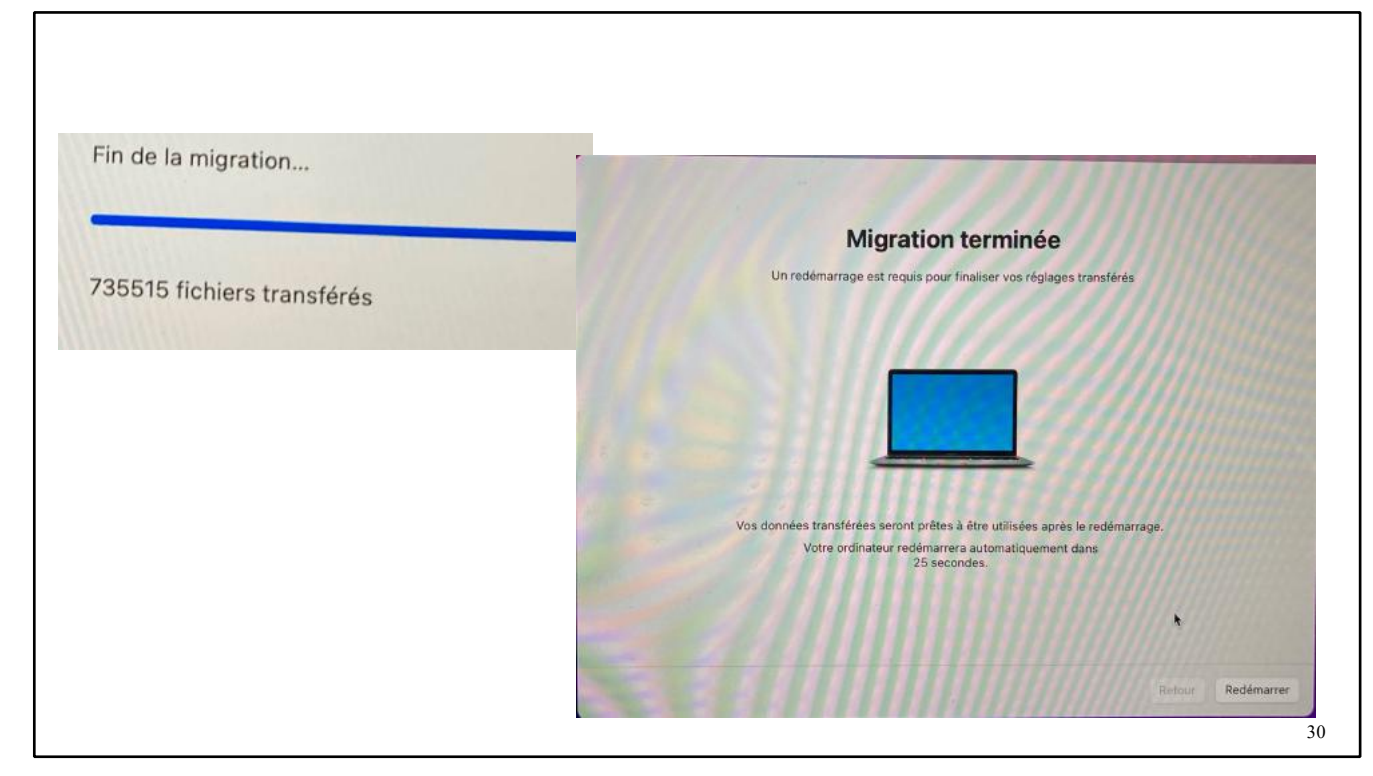

La migration est terminée.

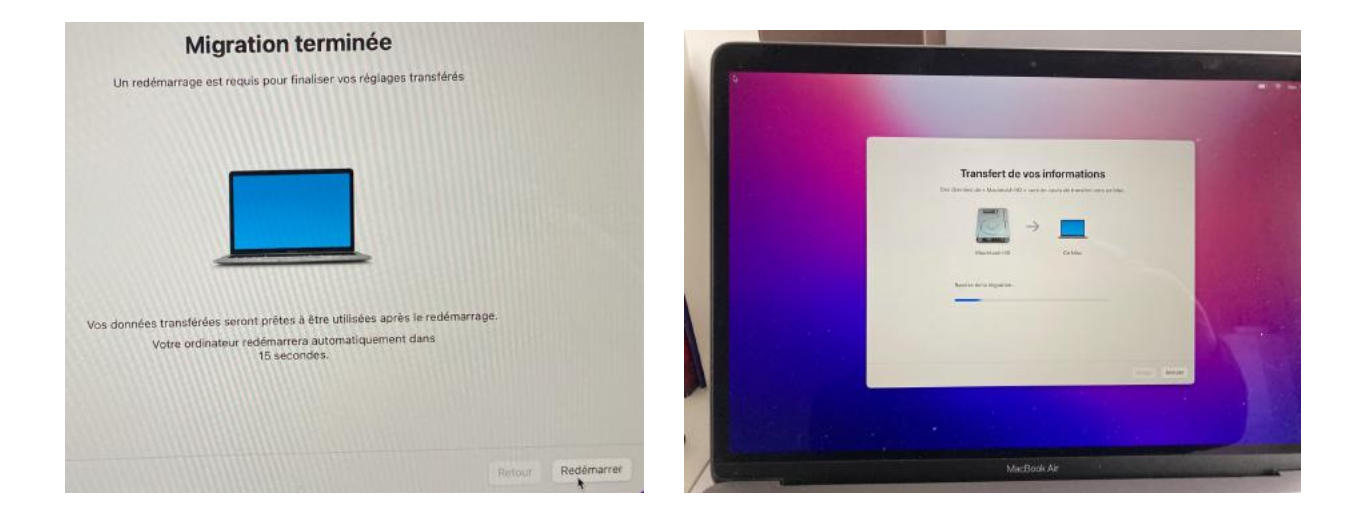

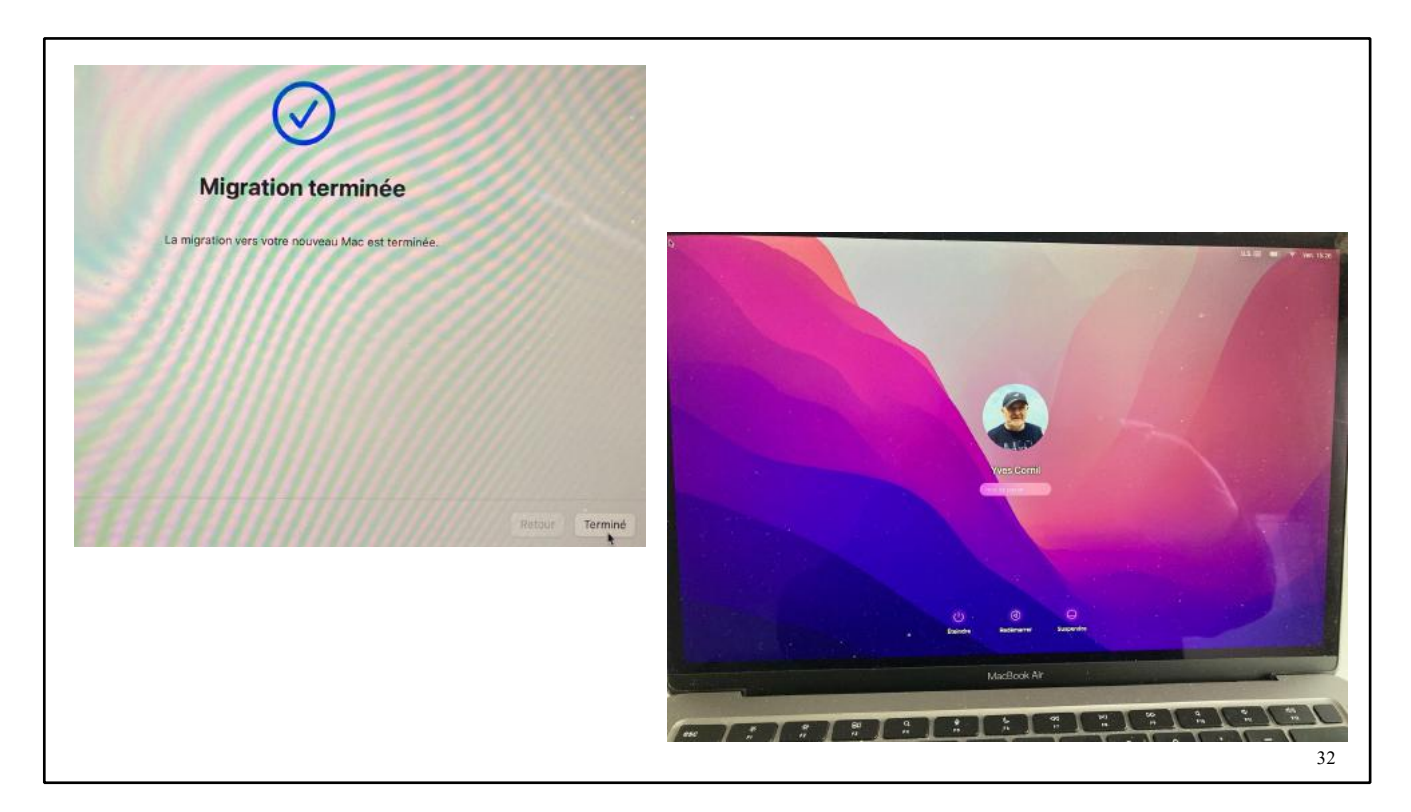

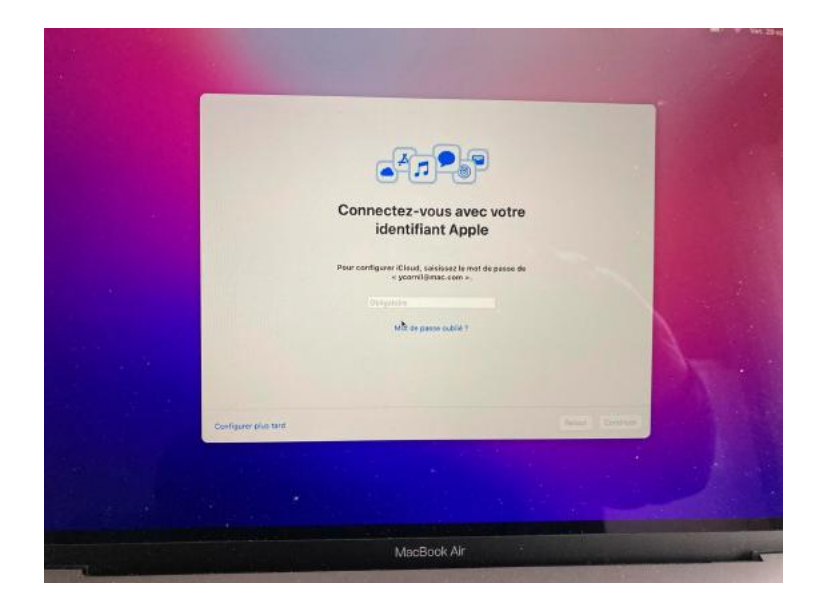

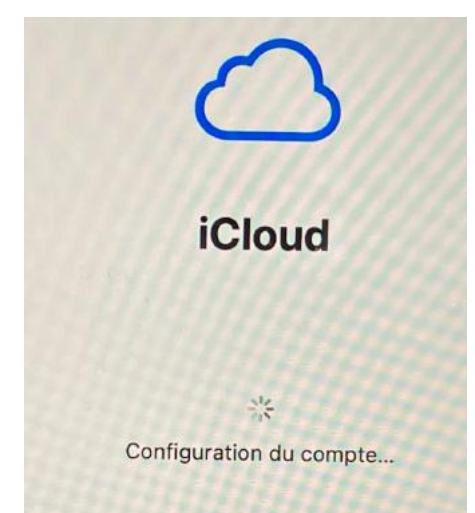

Configuration de compte iCloud.

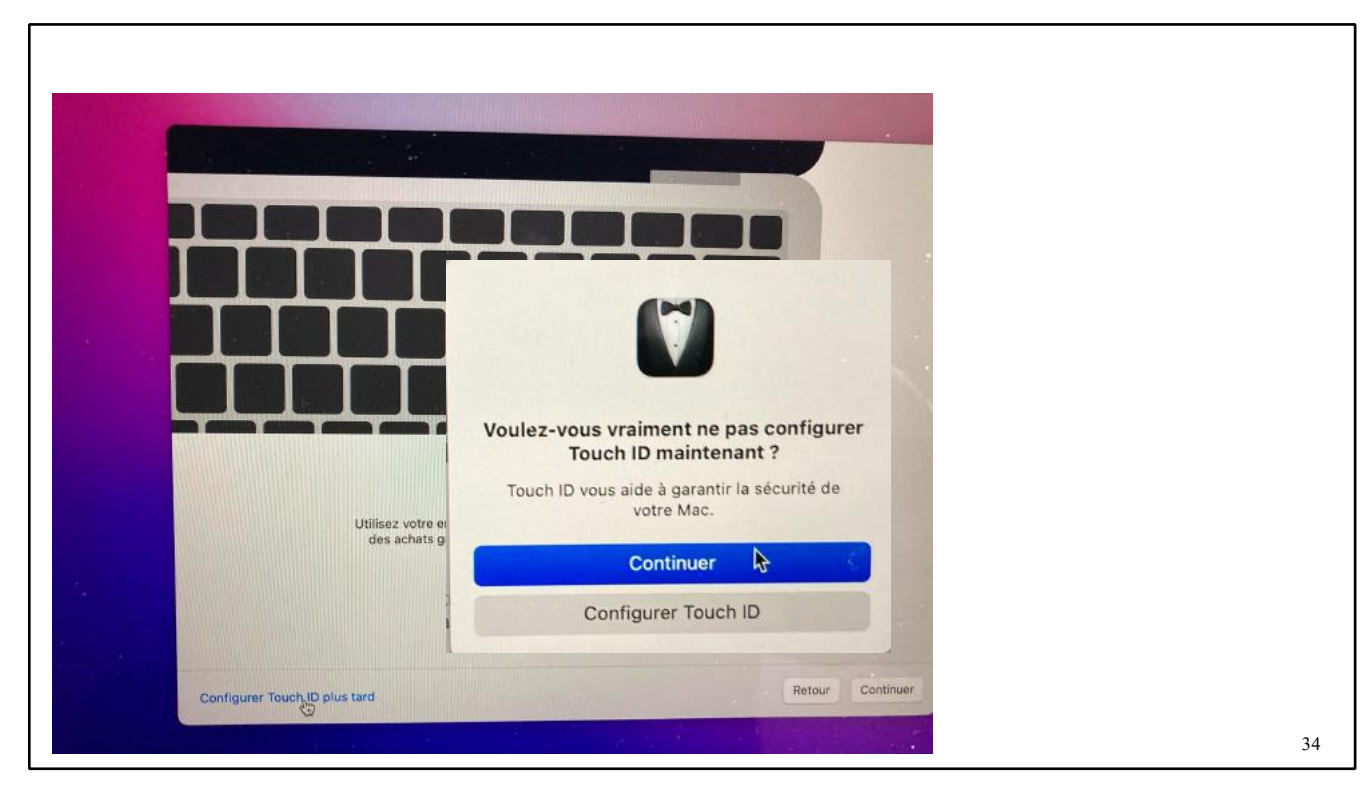

Configuration de Touch ID, ou pas.

### **TEST DE PARALLELS DESKTOP DEPUIS LE DISQUE EXTERNE.**

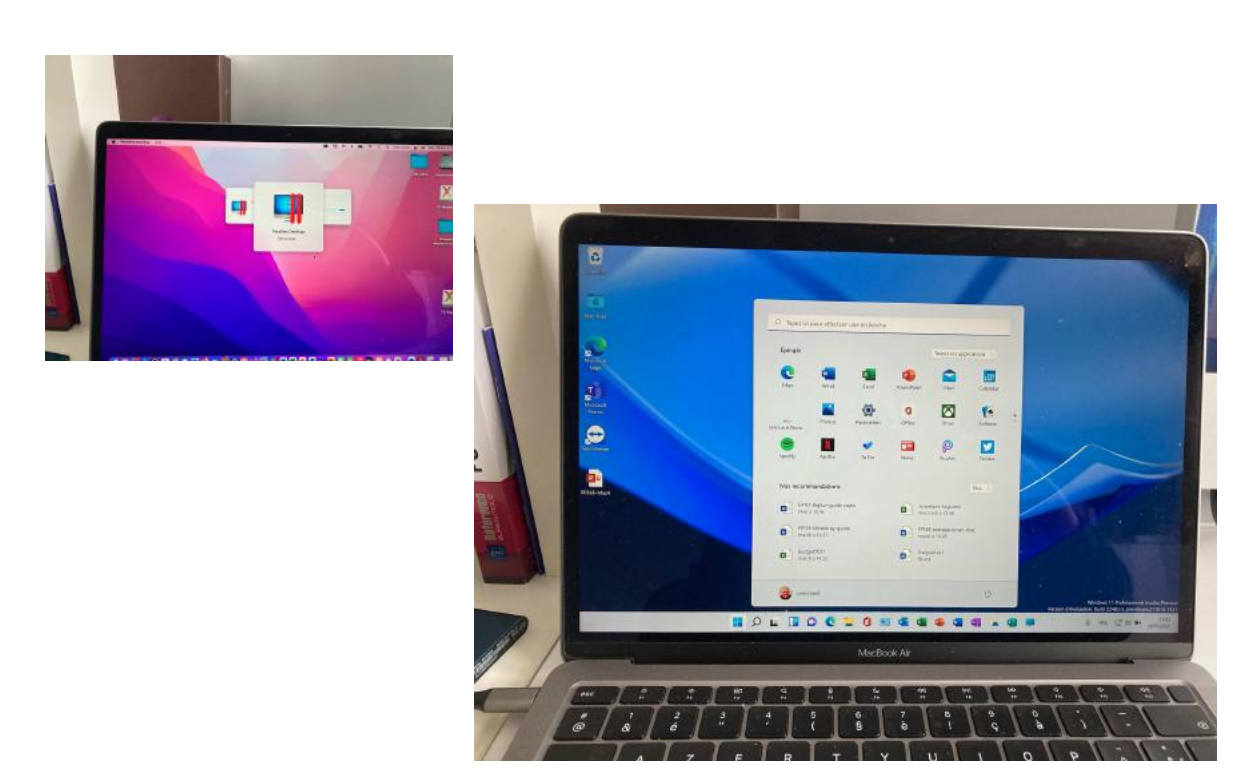

Un petit test de Parallels Desktop avec Windows 11 ARM.

### **ASSISTANT MIGRATION DEPUIS TIME MACHINE.**

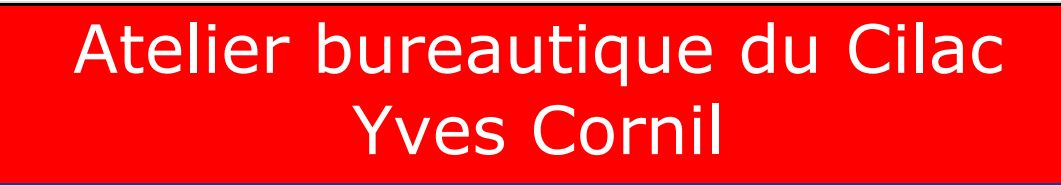

*Initiation et perfectionnement à l'utilisation de la microinformatique.* 

## Perfectionnement à macOS 12 Monterey L'assistant migration depuis Time Machine.

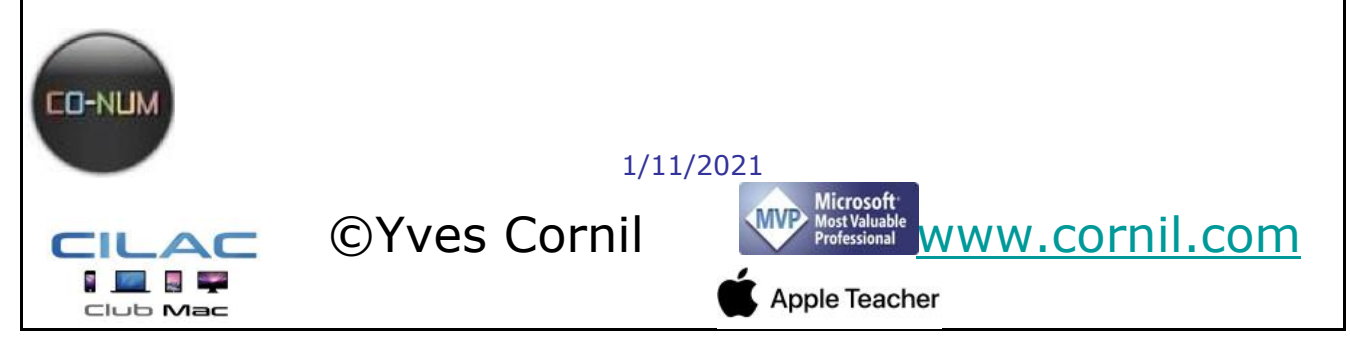

### AU PROGRAMME DE L'ASSISTANT MIGRATION DEPUIS TIME MACHINE.

- Lancement de l'utilitaire migration.
- Choix du disque Time Machine.
- Choix de la sauvegarde.
- Choix des données.
- Choix des utilisateurs.
- Transfert des données.
- Fin du transfert

### LANCEMENT DE L'UTILITAIRE ASSISTANT MIGRATION.

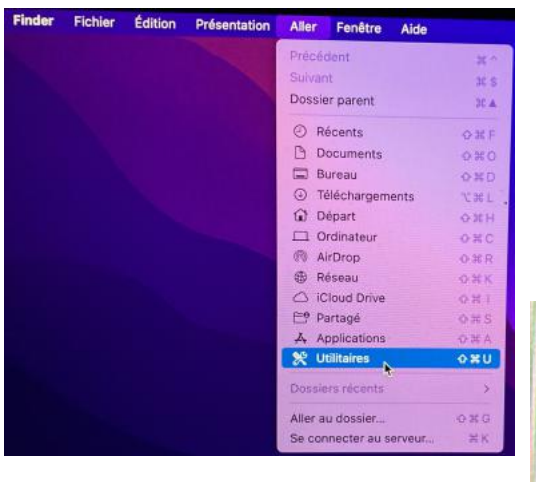

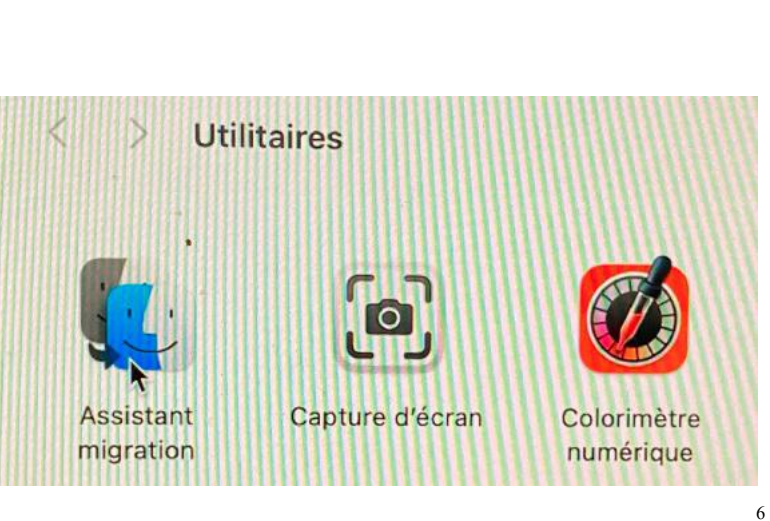

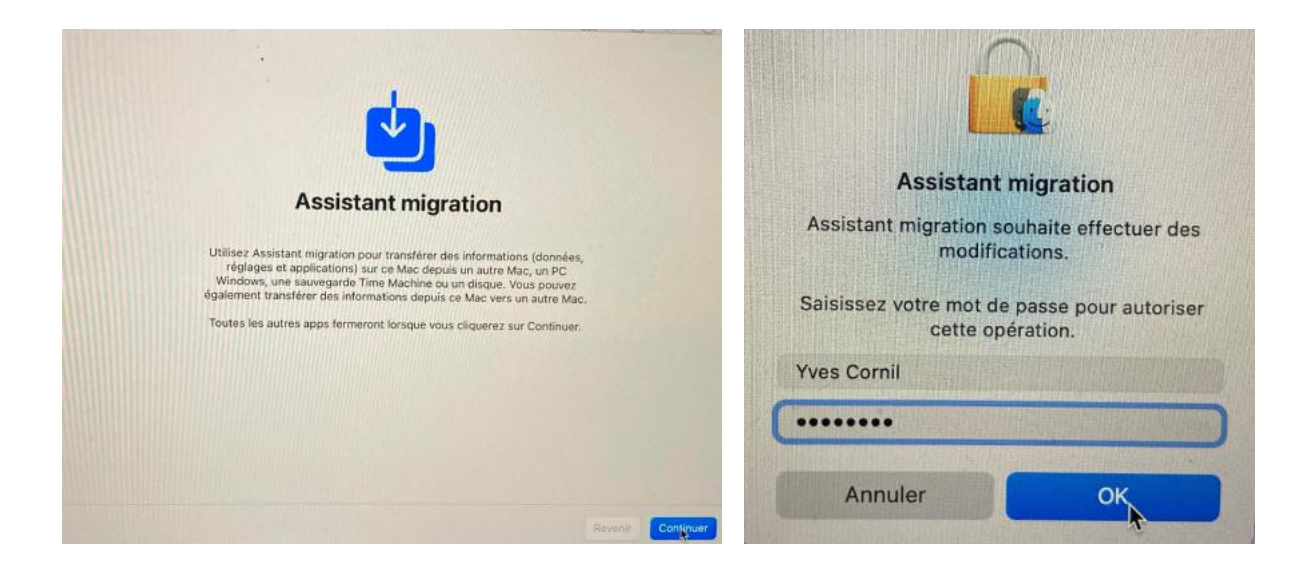

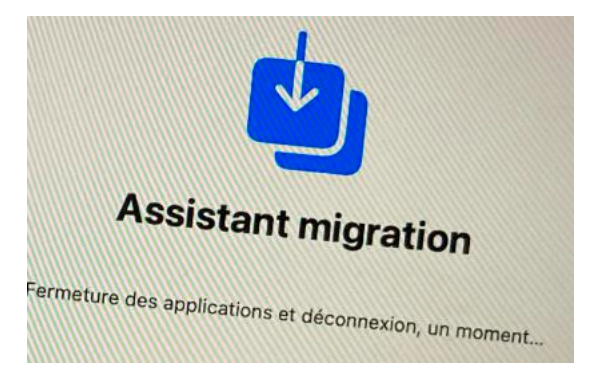

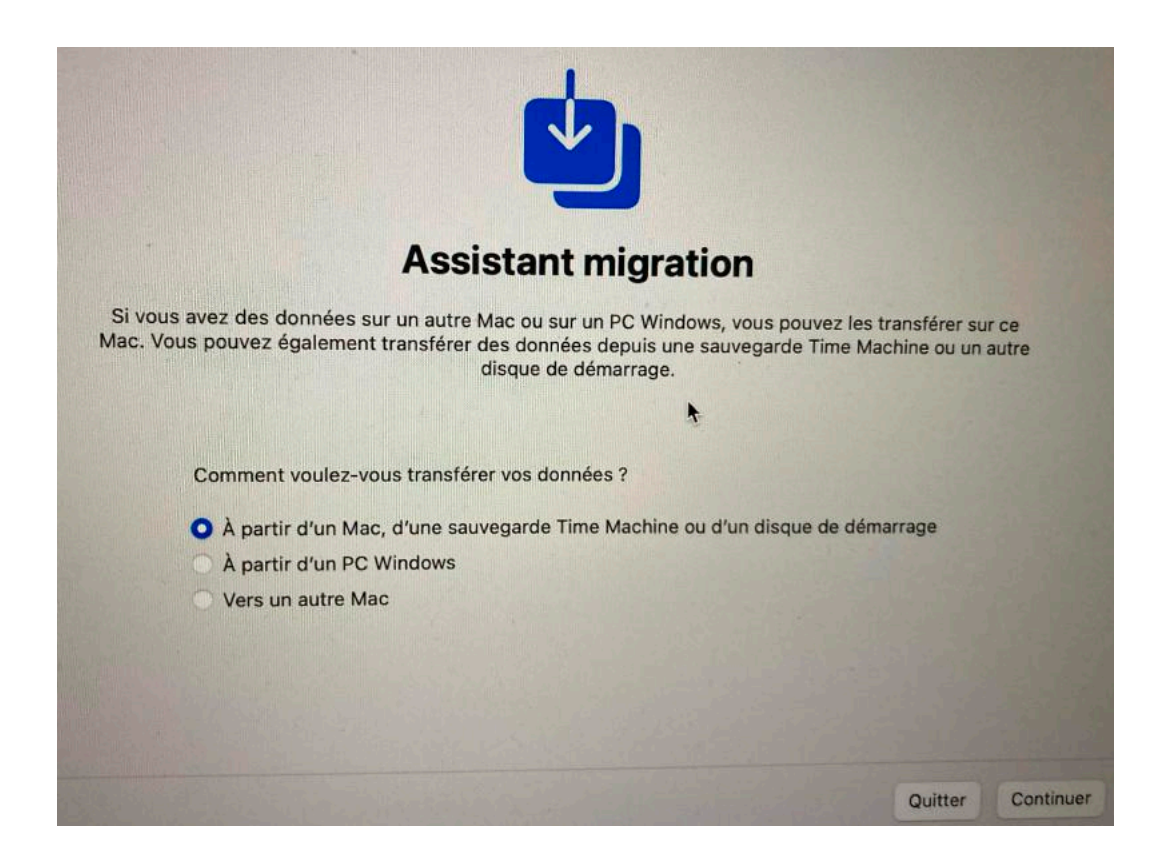

Choix de la migration.

### CHOIX DU DISQUE TIME MACHINE.

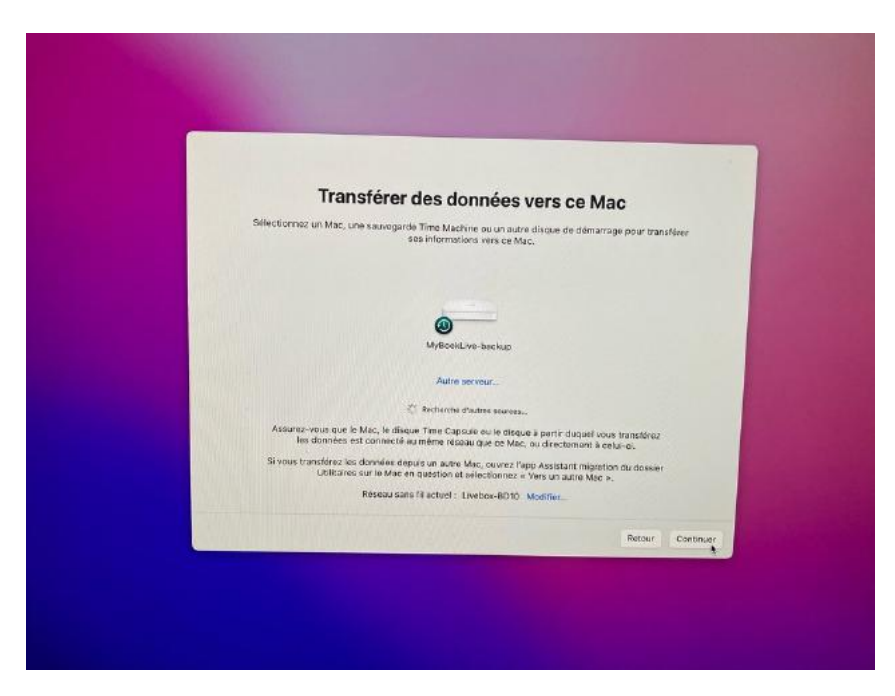

| Tran                                     | sférer de                                | es donnée                                      | Nore of                                 | Maa             |              |
|------------------------------------------|------------------------------------------|------------------------------------------------|-----------------------------------------|-----------------|--------------|
| Sélectionnes un Mar                      |                                          |                                                | S VCI S CE                              | Wide            |              |
| oursectorinez un Mac, un                 | ne sauvegarde Ti<br>ses i                | ime Machine ou un ai<br>informations vers ce   | utre disque de d<br>Mac.                | émarrage pou    | r transférer |
|                                          |                                          |                                                |                                         |                 |              |
|                                          |                                          |                                                |                                         | -               |              |
| 0                                        |                                          |                                                |                                         |                 |              |
|                                          |                                          |                                                |                                         |                 | $\Theta$     |
| 14-BU                                    | ST3-X14FR                                | LC3-2TM-Monte                                  | rey L                                   | СЗ-ТМ           | ,            |
| anna an an an an an an an an an an an an |                                          |                                                |                                         |                 |              |
|                                          |                                          | Autre serveur                                  |                                         |                 |              |
|                                          | ₹ <u>1</u> 5 (                           | Recherche d'autres sourc                       | es_                                     |                 |              |
| Assurez-vous que l<br>les données        | le Mac, le disque :<br>est connecté au m | Time Capsule ou le dis<br>nême réseau que ce M | que à partir duque<br>las, ou directeme | uel vous transf | érez         |
| Si vous transférez le                    | as données depuis                        | s un autre Mac, ouvrez                         | l'app Assistant n                       | nigration du de | ssier        |
| Utilitaire                               | es sur le Mac en qi                      | uestion et sélectionne                         | z « Vers un autre                       | Mac »,          | obici -      |
|                                          | Réseau sans fil                          | l actuel : Livebox-BD1                         | 0 Modifier                              |                 |              |
|                                          |                                          |                                                |                                         | Date            | Continue     |
|                                          |                                          |                                                |                                         | Reit            | commune      |

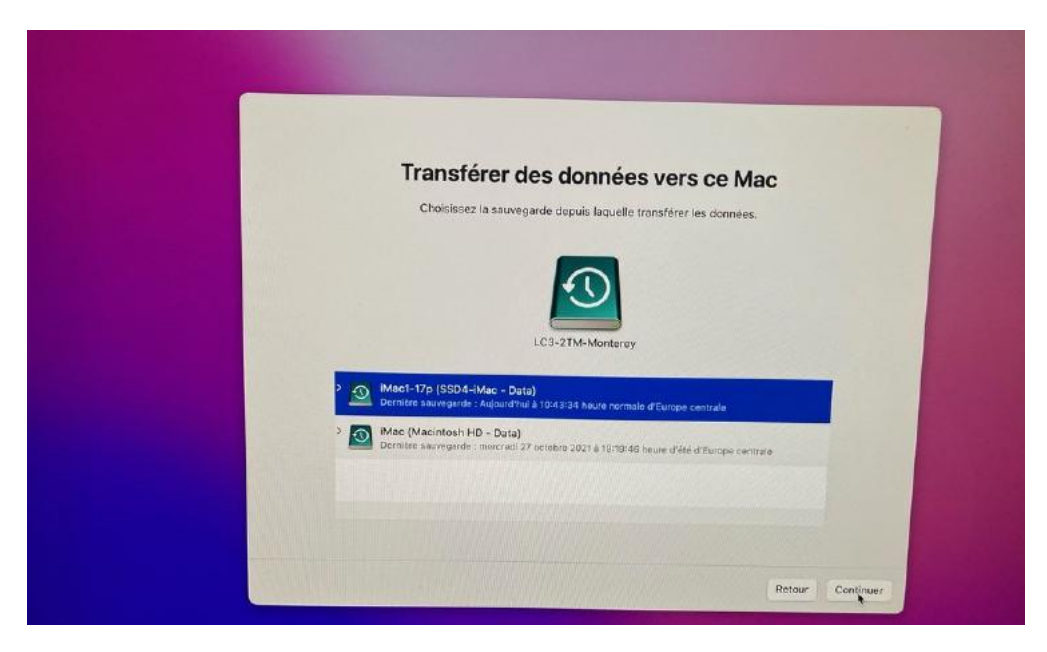

# CHOIX DE LA SAUVEGARDE.

| Ch                       | nnez les donnée             | <b>es à transfé</b><br>Ir sur ce Mac | rer              |
|--------------------------|-----------------------------|--------------------------------------|------------------|
| 0 🛅 /                    | Applications                | Calcul                               |                  |
| 🖸 🌆 🛛                    | rves Roger Cornil           | Calcul,                              |                  |
| <b>o</b> _ /             | Autres fichiers et dossiers | Calcul                               |                  |
| > 🖸 🎯 s                  | Système et réseau           | Calcul                               |                  |
|                          |                             |                                      |                  |
|                          |                             |                                      |                  |
|                          | Sat<br>Calcul_              |                                      |                  |
| Finissez de selectionner | Conflits détectés           |                                      |                  |
|                          | pour résoudre les confits.  | rerer, pues auquez sur Con           | thuer            |
|                          |                             |                                      | Rotour Continuer |
|                          |                             |                                      |                  |

12

Choix des données à transférer.

| Sálootionan I                                           |                                      |           |  |
|---------------------------------------------------------|--------------------------------------|-----------|--|
| Selectionnez les                                        | données à transférer                 |           |  |
| Choisissez les donn                                     | ées à transférer sur ce Mac          |           |  |
| Créez un mot de passe securisé pour o<br>voulez migrer. | laque compte administrateur que vous |           |  |
| Yves Roger Cornil                                       | Définir le mot de passe              |           |  |
|                                                         |                                      |           |  |
|                                                         |                                      |           |  |
|                                                         |                                      |           |  |
|                                                         |                                      |           |  |
|                                                         |                                      |           |  |
|                                                         |                                      |           |  |
|                                                         |                                      |           |  |
|                                                         | Rotour                               | Continues |  |

### DÉFINITION DU MOT DE PASSE DE L'UTILISATEUR DE CHAQUE COMPTE ADMINISTRATEUR.

| Sélectionnez les données à transfére                                                        |
|---------------------------------------------------------------------------------------------|
| and a contract of a transferer                                                              |
| Choisissez les données à transférer sur ce Mac                                              |
| Créez un mot de passe sécurisé pour chaque compte administrateur que vous<br>voulez migrer. |
| Saisissez un mot de passe que Yves Roger Cornil utilisera pour se connecter à co Mar.       |
| Le mot de plasse ne peut pas être vide.                                                     |
| Mot de passe :                                                                              |
| Confirmez le mot de passe : +++++++                                                         |
| Définir <sub>v</sub> le mot de passe                                                        |
|                                                                                             |
|                                                                                             |
|                                                                                             |
|                                                                                             |
|                                                                                             |

Définition du mot de passe de l'utilisateur Yves Roger Cornil.

| Sélectionnez les données à transférer                                                       |  |
|---------------------------------------------------------------------------------------------|--|
| Choisissez les dannées à transférer sur ce Mac                                              |  |
| Créez un mot de passe sécurisé pour chaque compte administrateur que vous<br>voulez migrer. |  |
| Yves Roger Comil                                                                            |  |
|                                                                                             |  |
| Statement and an an entry statement of                                                      |  |
|                                                                                             |  |
|                                                                                             |  |
|                                                                                             |  |
|                                                                                             |  |
| Retour Continuer                                                                            |  |
| Retaur Continuer                                                                            |  |

15

### **CHOIX CONCERNANT LES UTILISATEURS.**

| C                                                     | choisissez les données à transférer sur ce Mac                                                                                     |
|-------------------------------------------------------|----------------------------------------------------------------------------------------------------|
| Ce Mac possède déjà un o<br>Voulez-vous remplacer l'  | compte utilisateur du même nom que celui que vous transférez actuellemen<br>utilisateur sur ce Mac ou conserver les deux comptes ? |
| O Supprimez l'utilisateur e                           | existant « vvescornil » de ce Mac et transférez « vvescornil » depuis votre autre                                                  |
| Conservez les données                                 | de l'utilisateur supprimé dans le dossier Utilisateurs.                                                                            |
| Conserver les deux con                                | nptes utilisateur                                                                                                    |
| Pour transférer l'utilisateur<br>présents sur ce Mac. | « Yves Roger Cornil » depuis votre autre Mac, nommez-le différemment des comptes déjà                                              |
| Nouvea                                                | u nom : Yves Roger Cornil                                                                                                    |
|                                                       |                                                                                                    |

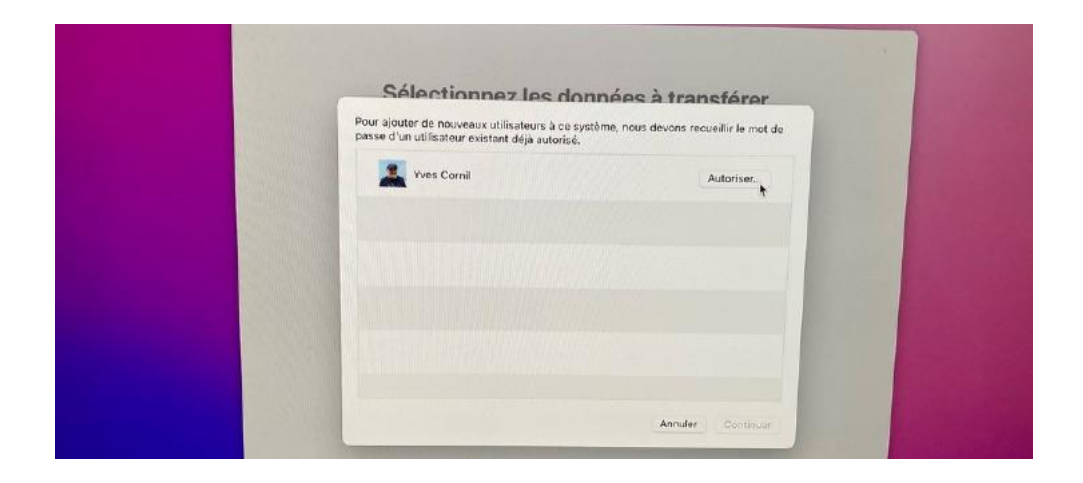

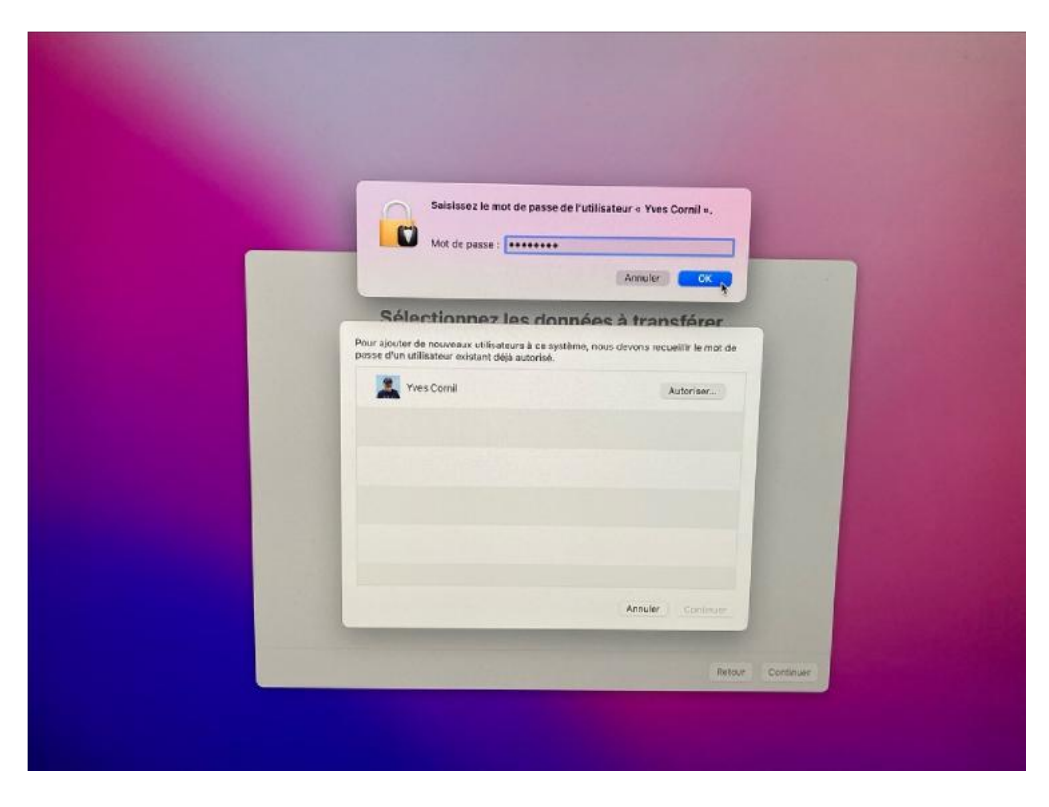

Autoriser l'utilisateur Yves Cornil.

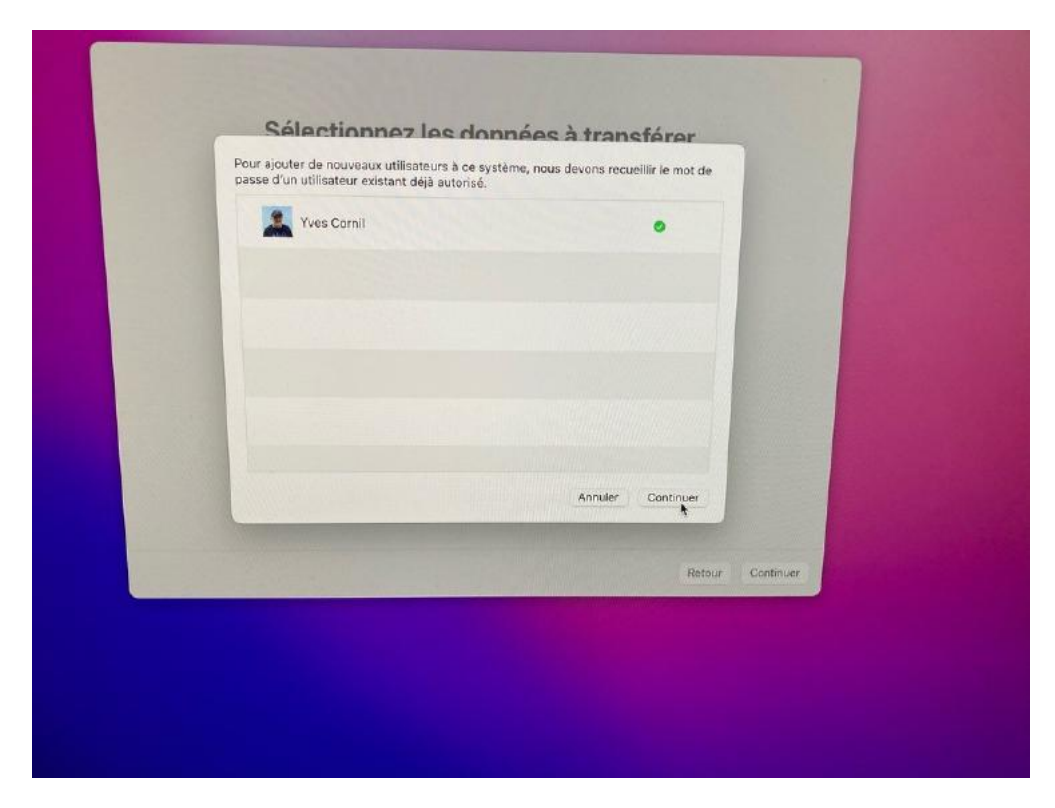

**TRANSFERT DES DONNÉES DEPUIS TIME MACHINE.** 

| Transfert de vos informa                              | ations                                                                                                    |
|-------------------------------------------------------|----------------------------------------------------------------------------------------------------|
| Sauvegarde de « iMac1-17p » Ce Mac                    | c                                                                                                    |
| Préparation du transfert des documents de l'utilisate | leur                                                                                                    |
|                                                       |                                                                                                    |
|                                                       | Transfert de vos information         Image: statute de statute de statute d |

| Transfert de vos informations                                                                                                    |
|----------------------------------------------------------------------------------------------------|
| $\begin{array}{c} \\ \overbrace{\\ SBUVEGarde de < iMpc1-17p > } \end{array} \rightarrow \overbrace{\\ \overbrace{\\ Ce Max}} \end{array}$                                                                                                    |
| Transfert des documents de l'ublisateur Yves Roger Comil<br>52445 fichiers transférés<br>Il reste environ 6 heuras et 57 minutes à 14,2 Mols                                                                                                    |
| •                                                                                                    |
| Resour Annular                                                                                                    |
|                                                                                                    |
|                                                                                                    |
|                                                                                                    |
| Transfert de vos informations                                                                                                    |
| $\begin{array}{c} & & \\ \hline & & \\ \hline & & \\ \hline & \\ \hline \\ \hline$ |
| Transfert de votre dossier Applications                                                                                                    |

554206 fichiers transférés

Il reste environ 1 heure et 33 minutes à 5,6 Mo/s

Retour Annuler

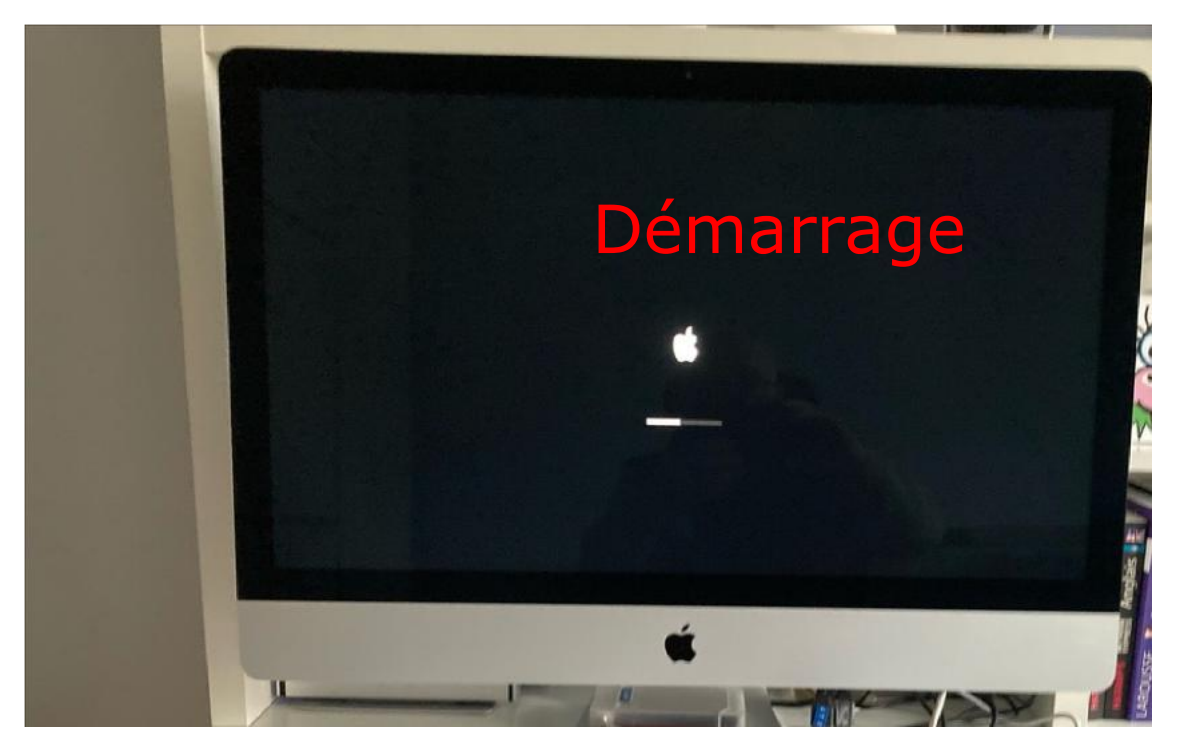

Redémarrage.

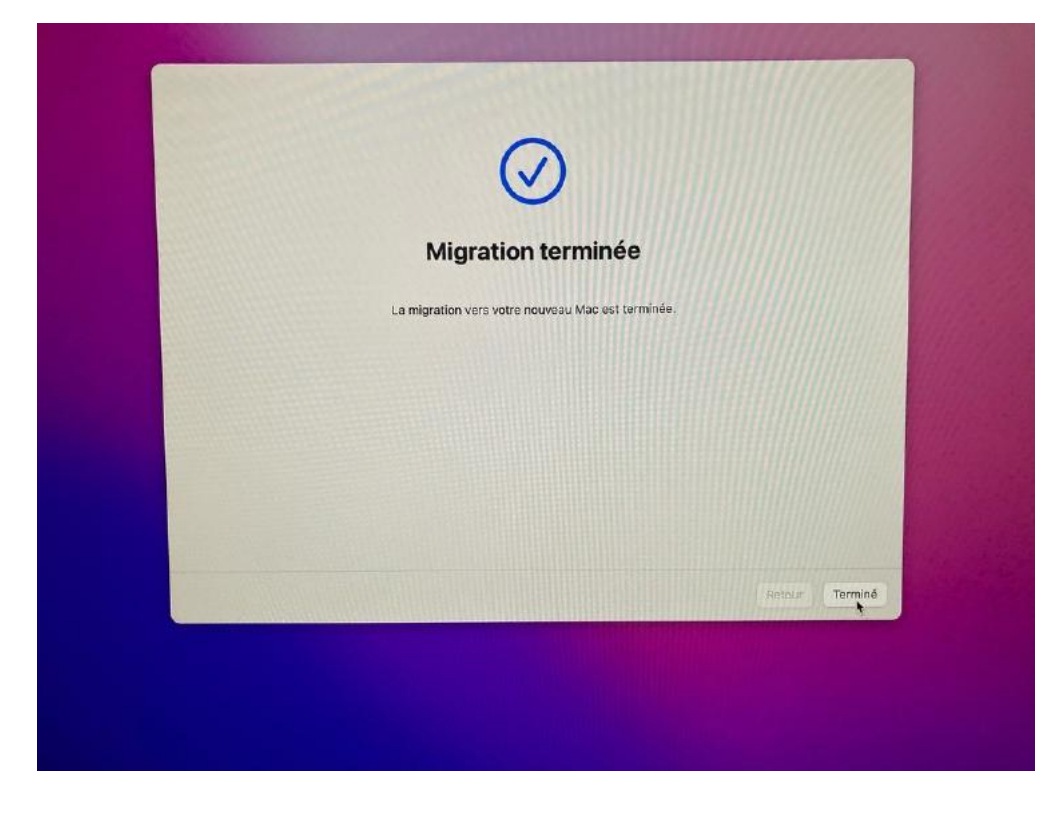

Fin de la migration.

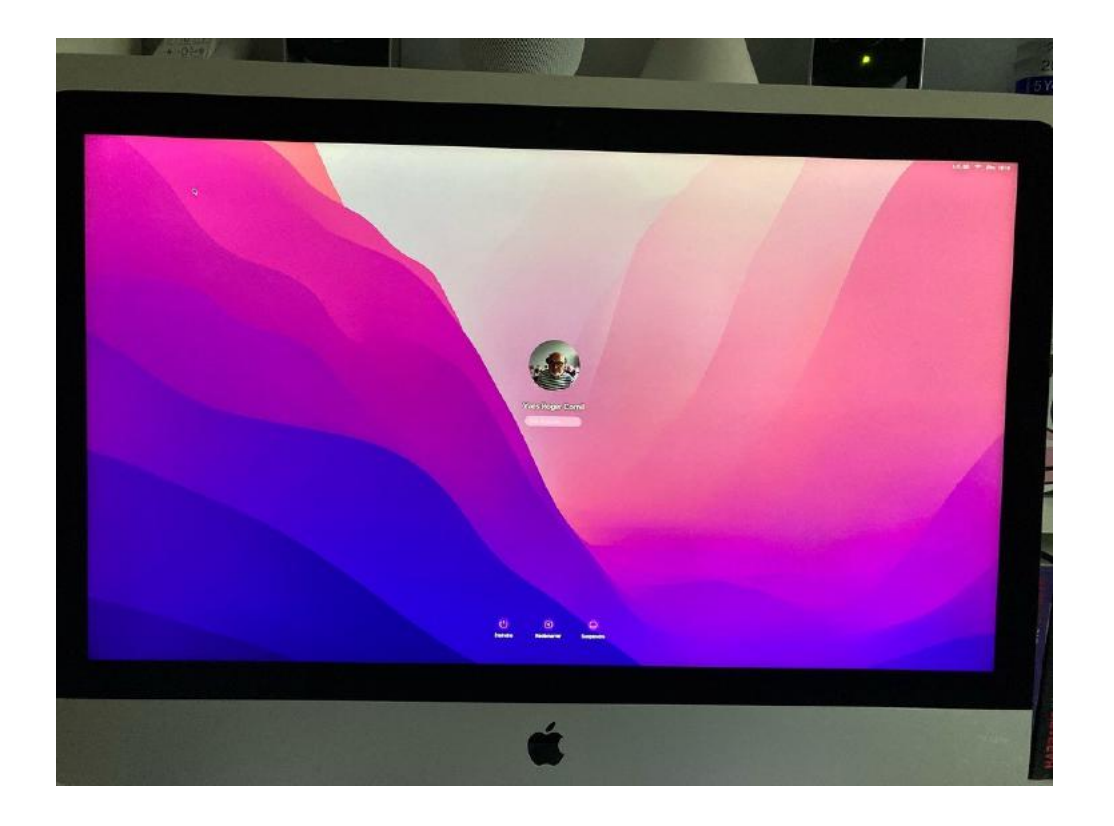

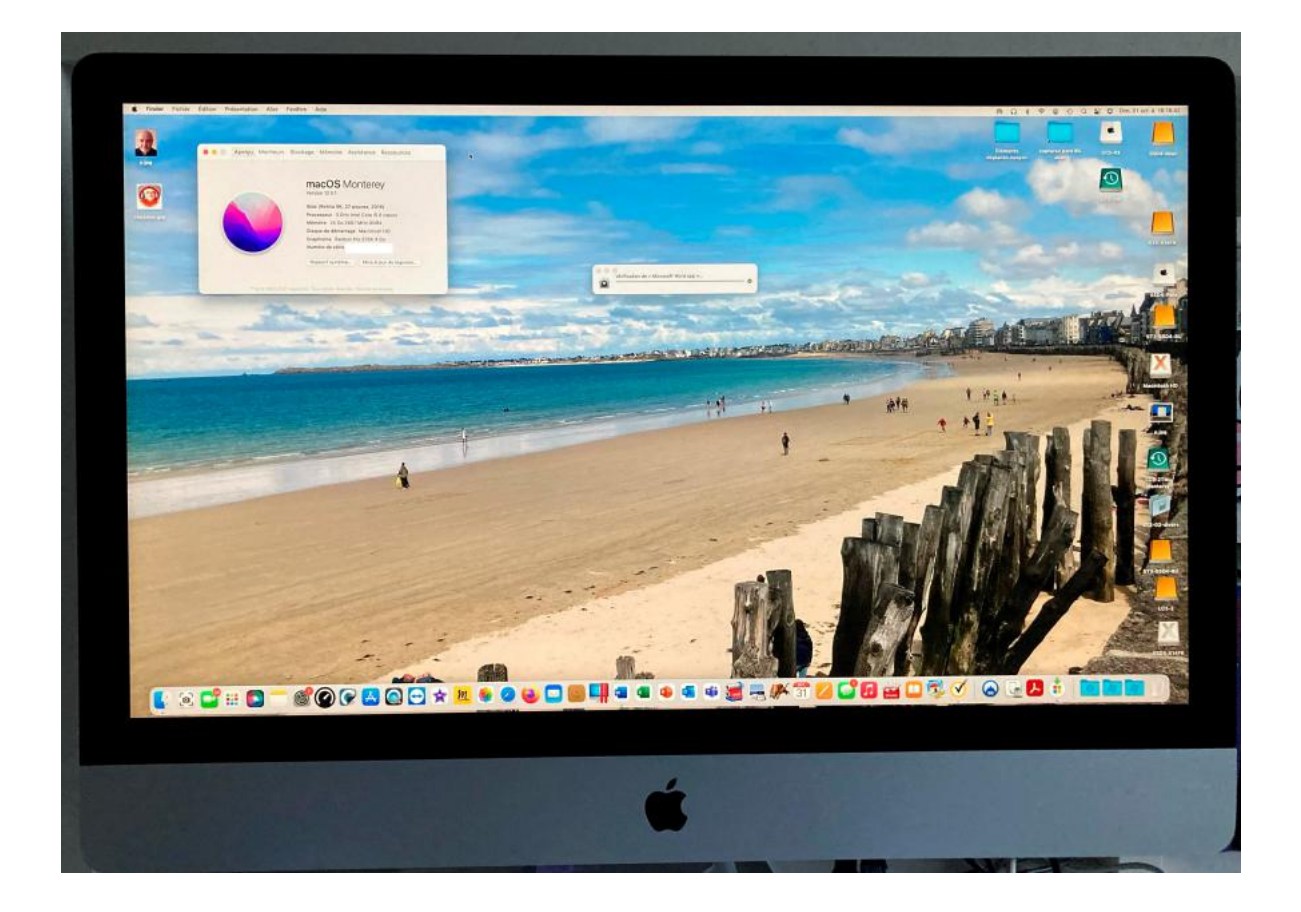

### SI VOUS HABITEZ DANS LA MÉTROPOLE LILLOISE (MEL).

Le club informatique CILAC est une association « loi 1901 » sans but lucratif qui est hébergée par le C.C.A. de La Madeleine. Son fonctionnement est assuré par des bénévoles et par les cotisations de ses adhérents.

La base de travail du CILAC est le Macintosh ainsi que les tablettes iPad® et smartphones iPhone® de chez Apple.

#### Les objectifs du Cilac.

- Réunir les personnes désirant utiliser un micro-ordinateur, une tablette, un téléphone portable, l'informatique de la vie courante pour les aider à débuter et répondre à leurs problèmes.
- Permettre aux initiés de se perfectionner, d'aborder des logiciels spécifiques et d'appréhender les nouvelles technologies du monde Apple.
- Tout cela au sein d'un club ouvert aux échanges et dans une grande convivialité.

#### Comment est organisé le Cilac ?

Le club CILAC est ouvert, hors vacances scolaires, le lundi et le mardi de 14h30 à 16h30, le mercredi de 9h30 à 11h30 et de 14h30 à 16h30, le jeudi et le vendredi de 14h30 à 16h30.

La salle Piet Mondrian est équipée de plusieurs Macs (iMac 27 pouces Intel, Mac mini Intel, Mac mini M1, iMac 24 pouces M1, des iMacs 21,5 pouces) et d'un grand téléviseur moderne pour l'initiation et le perfectionnement à l'utilisation du Mac (système d'exploitation, bureautique, photos, vidéo, partage de données, de photos et vidéos, réseaux sociaux, etc.).

La salle Andy Warhol est réservée aux ateliers libres, autour d'une grande table, où chacun apporte son ordinateur portable, sa tablette ou son smartphone. C'est l'occasion de partager des connaissances informatiques, en toute convivialité.

C'est dans cette salle que sont organisés aussi les ateliers sur la tablette iPad® et le smartphone iPhone®.

On y ajoutera aussi le site Internet du club qui contient une mine d'informations très utiles.

### cilaclamadeleine.org

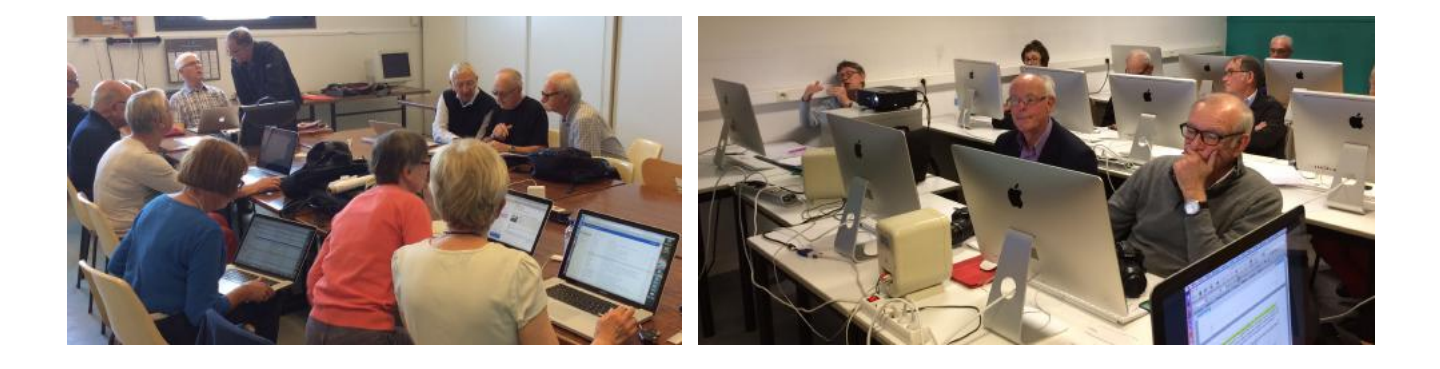

iPad et iPhone sont des marques déposées d'Apple